# RAILROAD COMMISSION OF TEXAS

# STANDARD OPERATING GUIDELINES

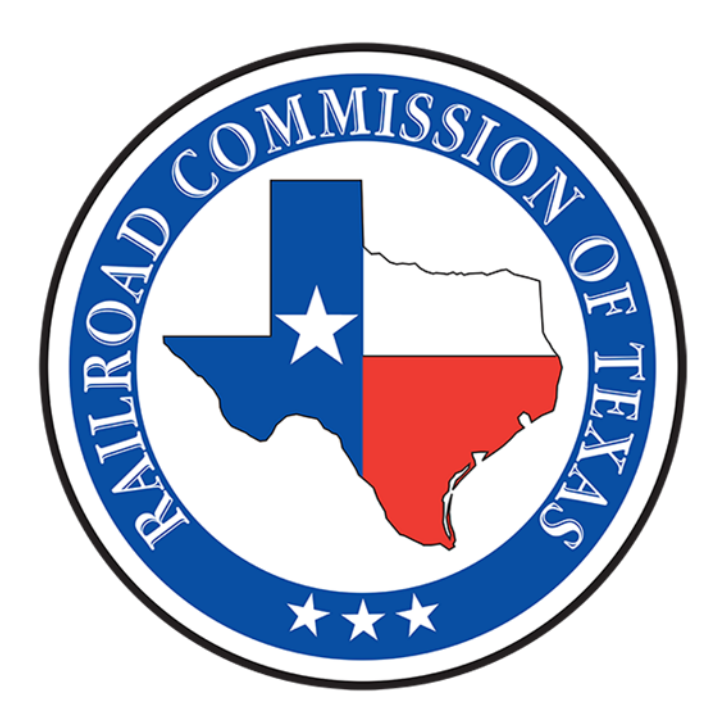

# Oil and Gas Division

# Facility Electronic Information System P-18 Skim Oil/Condensate Report External User Guide

April 2025

# **Table of Contents**

# **1** Introduction to the Facility Electronic Information System for P-18 1

| 2 F  | EIS  | S Common Elements1                       |
|------|------|------------------------------------------|
| 2.1  |      | RRC Access Management Process (RAMP)1    |
| 2.2  |      | Security Roles1                          |
| 2.3  |      | External Roles1                          |
| 2.4  |      | Global Search1                           |
| 2.5  |      | Grids2                                   |
| 2    | .5.1 | General Grid Functions2                  |
| 2.6  |      | Documents Grid Functions                 |
| 2    | .6.1 | Uploading a Document3                    |
| 2    | .6.2 | Associate an Existing LoneSTAR Document4 |
| 3 F  | EIS  | S Landing Page5                          |
| 3.1  |      | Overview5                                |
| 3.2  |      | Applicable Security Roles                |
| 3.3  |      | Accessing the FEIS Landing Page5         |
| 3.4  |      | FEIS Landing Page Grids5                 |
| 3.5  |      | Alerts5                                  |
| 3.6  |      | Online Forms5                            |
| 3.7  |      | Forms in Progress5                       |
| 3.8  |      | Forms Submitted6                         |
| 3    | .8.1 | My Facilities6                           |
| 3.9  |      | Deleting a Form6                         |
| 3    | .9.1 | Applicable Security Roles6               |
| 3    | .9.2 | Instructions7                            |
| 3    | .9.3 | Validations7                             |
| 3.10 | )    | Withdrawing a Form7                      |
| 4 F  | aci  | ility Detail Page8                       |
| 4.1  |      | Overview                                 |
| 4.2  |      | Applicable Security Roles                |

| 4.3  | Accessing the Facility Detail Page                                     | 8  |
|------|------------------------------------------------------------------------|----|
| 4.4  | Section Level Controls                                                 | 8  |
| 4.4  | 4.1 Summary Dropdown Selection                                         | 9  |
| 4.4  | 1.2         Documents Dropdown Selection                               | 10 |
| 4.4  | 1.3         Events Dropdown Selection                                  | 10 |
| 4.5  | Summary Tabs                                                           | 10 |
| 5 P- | -18 Skim Oil/Condensate Report                                         | 11 |
| 5.1  | Overview                                                               | 11 |
| 5.2  | Applicable Security Roles                                              | 11 |
| 5.3  | Accessing the P-18 Skim Oil/Condensate Report                          | 11 |
| 5.4  | Accessing from the FEIS Landing Page                                   | 12 |
| 5.5  | Form Navigation and Validation for the P-18 Skim Oil/Condensate Report | 12 |
| 5.5  | 5.1 Form Steps                                                         | 13 |
| 5.5  | 5.2 Validations and Warnings                                           | 15 |
| 5.6  | Form Information Step                                                  | 17 |
| 5.6  | 5.1 Instructions                                                       |    |
| 5.7  | Organization Information Step                                          | 19 |
| 5.7  | 7.1 Instructions                                                       | 20 |
| 5.7  | 7.2 Validations and Warnings                                           | 20 |
| 5.8  | Consolidated P-18 Step                                                 | 21 |
| 5.9  | P-18 Well Association Form Step                                        | 23 |
| 5.9  | 0.1 Add/Associate Well                                                 | 23 |
| 5.9  | 0.2 Select Primary Well                                                | 24 |
| 5.9  | O.3         Add Wells not displayed in Top Grid                        | 25 |
| 5.9  | 0.4 Remove Well                                                        | 25 |
| 5.10 | Method of Disposal Step                                                | 25 |
| 5.11 | Location of Facility Step                                              | 27 |
| 5.12 | Operations and Storage Data Step                                       | 29 |
| 5.13 | Gatherer Data Step                                                     | 33 |
| 5.1  | 13.1 Add Gatherer                                                      | 33 |
| 5.1  | 13.2 Edit Gatherer                                                     | 34 |
| 5.1  | 13.3 View Gatherer                                                     | 35 |

| 5.13.4  | Remove Gatherer                      |
|---------|--------------------------------------|
| 5.14 Li | iquid Hydrocarbons Allocation Step35 |
| 5.14.1  | Import Allocation                    |
| 5.14.2  | Add Allocation43                     |
| 5.14.3  | Edit Allocation45                    |
| 5.14.4  | View Allocation46                    |
| 5.14.5  | Remove Allocation46                  |
| 5.15 C  | out of State Waters47                |
| 5.15.1  | Add Out of State Waters48            |
| 5.15.2  | Edit Out of State Water48            |
| 5.15.3  | View Out of State Water49            |
| 5.15.4  | Remove Out of State Water49          |
| 5.16 D  | ocument Upload Step50                |
| 5.17 S  | ubmission Step                       |
| 5.17.1  | Instructions                         |
| 5.17.2  | Validations and Warnings53           |
| Append  | ix A: Alerts55                       |

# 1 Introduction to the Facility Electronic Information System for P-18

# 2 FEIS Common Elements

# 2.1 RRC Access Management Process (RAMP)

External Users must be added to the RRC Access Management Process (RAMP) by their Organization Administrator to be associated to their Organization. The user will then be added to the correct security role for their business need in LoneSTAR.

For more information about RAMP, please visit the following website: <u>RRC RAMP</u>.

# 2.2 Security Roles

Security Roles define how a user may interact with FEIS. A user may have multiple security roles, allowing them to perform multiple role-specific actions in the system. External security roles are for individuals in an organization that wish to submit forms and receive correspondence online. A summary of the actions allowed by each security role can be found below.

# 2.3 External Roles

• P-18 Submitter – Allows an external user to submit the P-18 Skim Oil/Condensate Report Form.

# 2.4 Global Search

Global Search allows a user to quickly search the entire LoneSTAR system based on a desired category and search criteria. Global Search is located at the top right of any LoneSTAR page. To use the Global Search:

1. From any page in the system, select the desired Search Category from the dropdown list.

| Search Category | RRC Operator No. | Se |
|-----------------|------------------|----|
| search Galegory | RRC Operator No. | Se |

2. Enter the desired search criteria in the Search textbox and select Go. A page will open with a grid of search results.

| Search | Go |
|--------|----|
|--------|----|

# 2.5 Grids

Grids are used throughout LoneSTAR to display lists of information about similar objects. Two common grids found throughout LoneSTAR are Document grids, which display a list of documents and their attributes; and Comments grids, which display user generated comments about a form.

# 2.5.1 General Grid Functions

Any grid in LoneSTAR will have one or more of the following functions:

| Advanced Filtering Actions - Search |                                 |                                                     |                                |            | •         |                           |               |          |
|-------------------------------------|---------------------------------|-----------------------------------------------------|--------------------------------|------------|-----------|---------------------------|---------------|----------|
| Tracking ID                         | 2 Form Name                     | Description                                         | Organization                   | Subject ID | Status    | Last Modified By          | Form Category | Actions  |
| 67813                               | Waste Hauler Permit Application | Waste Hauler Permit Initial Filing                  | A - Z OPERATING LLC            |            | Withdrawn |                           | Facilities    |          |
| 67814                               | Waste Hauler Permit Application | Waste Hauler Permit Initial Filing                  | UNIVERSITY APARTMENTS          |            | Approved  | Adam Bowerman             | Facilities    |          |
| 67816                               | Waste Hauler Permit Application | Waste Hauler Permit Initial Filing                  | CLEAR BROOKE RANCHES, LLC      |            | Withdrawn |                           | Facilities    |          |
| 67817                               | Waste Hauler Permit Application | Waste Hauler Permit Initial Filing                  | CITY OF SEALY                  |            | Submitted |                           | Facilities    | Actions+ |
| 67818                               | Waste Hauler Permit Application | Waste Hauler Permit Initial Filing                  | ABBEY ROAD APARTMENTS          |            | Approved  | 03 UAT EPS<br>Coordinator | Facilities    |          |
| 67820                               | Waste Hauler Permit Application | Waste Hauler Permit Initial Filing                  | Pennartz Productions, LLC.     |            | Submitted |                           | Facilities    | Actions+ |
| 67821                               | Waste Hauler Permit Application | Waste Hauler Permit Application<br>Renewal Filing   | HUDSON RENTALS AND TRUCKING    |            | Approved  | Janice Wiley              | Facilities    |          |
| 67822                               | Waste Hauler Permit Application | Waste Hauler Permit Application<br>Amendment Filing | BASIL'S OILFIELD SERVICE, INC. |            | Approved  | Adam Bowerman             | Facilities    |          |
| 67823                               | Waste Hauler Permit Application | Waste Hauler Permit Application                     | A&A ENERGY SERVICES LLC        |            | Approved  | Janice Wilev              | Facilities    |          |

- 1. Tab Selector Allows the user to select a grid to view if there are multiple grids on the page.
- Header Sort Allows the user to sort columns in a grid by selecting the column header. The arrow
  on the column indicates which column is being sorted and if the column is sorted in ascending or
  descending order. By default, the column will sort in ascending order. Select the column again to
  sort in descending order.
- 3. Advanced Filtering Toggles the display of the Advanced Filtering Row. The user can sort and filter each column based on independent criteria.
- 4. Grid-Level Actions Dropdown Allows the user to perform actions on an entire grid. Each grid may have distinct actions available.
- 5. Quick Search Allows the user to search data in select columns listed in the grid.
- 6. Gear Cog Allows the user to select the visible columns for the grid. Some columns may be initially hidden and can be made visible.
- 7. Row-Level Actions Dropdown Allows the user to perform actions on a specific record in the grid. Each row may have distinct actions available.
- 8. Page Selector Allows the user to select and view different grid pages.
- 9. Refresh Button Refreshes the data in the grid.

#### 2.6 Documents Grid Functions

Document grids are a common grid type in LoneSTAR that display lists of documents associated with an operator, facility, or form that are available to view or download. The Document grid may also provide row-level, grid-level, or section-level actions to the user that allow for document management and upload of external documents.

#### 2.6.1 Uploading a Document

- 1. To upload a document from an online form:
  - a. From the Document grid, select the grid-level Actions dropdown, and select Add New from the list. The Document Upload modal will open.

| ▼ Advanced Filtering   | Actions - Search  |        |         |
|------------------------|-------------------|--------|---------|
| Description            | Add New           |        | Actions |
| Renewal P-5 Organizati | Export - Excel    | Snaps  | Actions |
| Report for 138630      | hot Submitted 194 | 77 pdf | ACTIONS |

b. Check the Confidentiality Requested checkbox if the operator has requested that the document is marked as confidential. Note: This does not automatically make the document confidential. Normal procedures to do so need to be followed.

| Onfidentiality Requested |  |
|--------------------------|--|
|                          |  |

c. Select the Type that best describes the purpose of the document.

| pe*                             |    |
|---------------------------------|----|
| Letter of Explanation           |    |
| c                               | ĺ, |
|                                 |    |
| Form P-18                       |    |
| etter of Explanation            |    |
| Consolidated System Description |    |
| Schematic                       |    |
| Novement Letter                 |    |
| Other                           |    |

d. In the Received Date textbox, use the date picker to enter the date on which the document was received by the RRC.

|  | Received Date * |   |
|--|-----------------|---|
|  | 10/23/2024      | ä |

e. In the Description textbox, add a short description that can uniquely identify the document.

| Description *                                                 |  |
|---------------------------------------------------------------|--|
| Stock Does Not Match - 09/2024 Filing                         |  |
| All comments are discoverable records, open to public review. |  |

f. Drag and drop the document file into the Filename area. The Browse button may also be used to locate the document and upload.

| Filename *                     | θ      |  |  |
|--------------------------------|--------|--|--|
| Browse                         | ✓ Done |  |  |
| File(s) uploaded successfully. |        |  |  |

g. Select Upload. The document will be added to the documents grid.

#### 2.6.2 Associate an Existing LoneSTAR Document

- 1. Follow step 1a under Uploading a Document to open the Document Upload modal.
- 2. Select the Associate Existing LoneSTAR Document radio button.

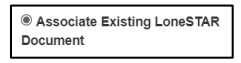

3. Enter the Document ID for the desired document.

| Γ | Document ID *     |
|---|-------------------|
|   | 184039 - Form P-5 |
|   |                   |

4. Select Upload. The document will be added to the documents grid.

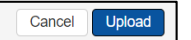

# 3 FEIS Landing Page

# 3.1 Overview

The FEIS Landing Page allows a user to navigate through the system, view alerts, and access the P-18 Skim Oil/Condensate Report Form.

# 3.2 Applicable Security Roles

- The system can be navigated by an external user with the External Read-Only security role.
- The Online Forms tab is displayed for an external user with the P-18 Submitter security role.

# 3.3 Accessing the FEIS Landing Page

The FEIS Landing Page can be accessed by clicking on the FEIS tile on the LoneSTAR Landing Page.

# 3.4 FEIS Landing Page Grids

# 3.5 Alerts

The Alerts tab displays a grid with all system alerts for the user. See Appendix A for a list of alerts that may be received by an external user.

| Facility I | acility Electronic Information System                               |                 |          |                                                                                                    |        |          |  |  |  |  |  |  |
|------------|---------------------------------------------------------------------|-----------------|----------|----------------------------------------------------------------------------------------------------|--------|----------|--|--|--|--|--|--|
| Alerts     | Alerts Online Forms Forms In Progress Forms Submitted My Facilities |                 |          |                                                                                                    |        |          |  |  |  |  |  |  |
| $\nabla$   | 7 Advanced Filtering Actions → Search ◆                             |                 |          |                                                                                                    |        |          |  |  |  |  |  |  |
|            |                                                                     | Date \downarrow | Severity | Message                                                                                                    | Status | Actions  |  |  |  |  |  |  |
|            |                                                                     | 02/14/2025      | 0        | Your P18 form submission has been approved. Refer to your tracking ID for additional details. Your Tracking ID is 105198. | New    | Actions- |  |  |  |  |  |  |

# 3.6 Online Forms

The Online Forms tab displays a grid with all online forms that are available to the user.

| Facility                        | Facility Electronic Information System              |                   |       |             |               |                            |                                                                                                    |         |  |  |  |  |
|---------------------------------|-----------------------------------------------------|-------------------|-------|-------------|---------------|----------------------------|----------------------------------------------------------------------------------------------------|---------|--|--|--|--|
| Alerts                          | Online Forms                                        | Forms In Progress | Forms | s Submitted | My Facilities |                            |                                                                                                    |         |  |  |  |  |
|                                 | Y Advanced Filtering     Actions +     Search     4 |                   |       |             |               |                            |                                                                                                    |         |  |  |  |  |
| Form Name                       | Form Name 🕴                                         |                   |       |             |               | Form Rules                 | Form Category                                                                                       | Purpose |  |  |  |  |
| P-18 Skim Oll/Condensate Report |                                                     |                   | P-18  |             | Rule 3.56     | Skim Oil/Condensate Report | Submit an Initial, Monthly, Corrected, Final, or<br>Consolidated P-18 Skim Oil/Condensate<br>Report |         |  |  |  |  |

# 3.7 Forms in Progress

The Forms in Progress tab displays a grid of all forms that are in "Draft," "Returned" or "Deleted" status.

| Facility E  | acility Electronic Information System                               |       |        |            |                                                             |               |                  |                                   |          |  |  |  |  |
|-------------|---------------------------------------------------------------------|-------|--------|------------|-------------------------------------------------------------|---------------|------------------|-----------------------------------|----------|--|--|--|--|
| Alerts      | Alerts Online Forms Forms In Progress Forms Submitted My Facilities |       |        |            |                                                             |               |                  |                                   |          |  |  |  |  |
|             | ▼ Advanced Filtering       Actions -       Search                   |       |        |            |                                                             |               |                  |                                   |          |  |  |  |  |
| Tracking ID | Form Name 🕇                                                         | :     | Status | Subject ID | Description                                                 | Organization  | Last Modified By | Form Cate                         | Actions  |  |  |  |  |
| 105200      | P-18 Skim Oil/Conde<br>Report                                       | nsate | Draft  |            | Initial P-18 Skim<br>Oil/Condensate Report January,<br>2024 | TEST ORG, LLC | Tester Name      | Skim<br>Oil/Condensat<br>e Report | Actions- |  |  |  |  |
| 105201      | P-18 Skim Oil/Conde<br>Report                                       | nsate | Draft  |            | Initial P-18 Skim<br>Oil/Condensate Report March,<br>2024   | TEST ORG, LLC | Tester Name      | Skim<br>Oil/Condensat<br>e Report | Actions  |  |  |  |  |

# 3.8 Forms Submitted

The Forms Submitted tab displays a grid of all forms that are in "Submitted", "Approved", or

#### "Withdrawn", status.

| Facility E    | Facility Electronic Information System                              |          |            |                                                           |               |               |                                  |  |  |  |  |  |
|---------------|---------------------------------------------------------------------|----------|------------|-----------------------------------------------------------|---------------|---------------|----------------------------------|--|--|--|--|--|
| Alerts (      | Alerts Online Forms Forms In Progress Forms Submitted My Facilities |          |            |                                                           |               |               |                                  |  |  |  |  |  |
|               | Advanced Filtering Actions      Search                              |          |            |                                                           |               |               |                                  |  |  |  |  |  |
| Tracking ID 🕇 | Form Name                                                           | Status   | Subject ID | Description                                               | Organization  | Last Modified | Form Category                    |  |  |  |  |  |
| 105198        | P-18 Skim Oil/Condensate Report                                     | Approved |            | Initial P-18 Skim Oil/Condensate<br>Report February, 2024 | TEST ORG, LLC | Betty Newman  | Skim<br>Oil/Condensate<br>Report |  |  |  |  |  |

# 3.8.1 My Facilities

The My Facilities tab displays a grid with a summary of information about each facility that is associated to the Organization the user is logged in under.

| Facility Elect                                                      | Facility Electronic Information System |               |                   |                 |               |                      |                |                   |    |  |  |  |
|---------------------------------------------------------------------|----------------------------------------|---------------|-------------------|-----------------|---------------|----------------------|----------------|-------------------|----|--|--|--|
| Alerts Online Forms Forms In Progress Forms Submitted My Facilities |                                        |               |                   |                 |               |                      |                |                   |    |  |  |  |
|                                                                     |                                        |               |                   |                 |               | ▼ Advanced Filtering | Actions - Sear | h                 | \$ |  |  |  |
| Facility ID ↑                                                       | Facility Name 🕇                        | Facility Type | Facility Sub Type | Facility Status | Organization  | RRC Operator Num     | Permit Number  | Permit Expiration |    |  |  |  |
| 01-1234                                                             | Conversion 01-1234                     | P18           |                   | Final           | TEST ORG, LLC | 123456               |                |                   | Î  |  |  |  |
| 01-4567                                                             | Conversion 01-4567                     | P18           |                   | Active          | TEST ORG, LLC | 123456               |                |                   | ľ  |  |  |  |
| 02-1234                                                             | Conversion 02-1234                     | P18           |                   | Active          | TEST ORG, LLC | 123456               |                |                   |    |  |  |  |
| 123678                                                              | SWD Test Facility                      | P18           |                   | Final           | TEST ORG, LLC | 123456               |                |                   |    |  |  |  |
| 345678                                                              | Facility SWD #1                        | P18           |                   | Active          | TEST ORG, LLC | 123456               |                |                   | -  |  |  |  |
| × 1                                                                 | ► H                                    |               |                   |                 |               |                      |                |                   | Q  |  |  |  |

# 3.9 Deleting a Form

A P-18 Skim Oil/Condensate Report may be deleted if the form was created by an external user, in error, and is in "Draft" status.

# 3.9.1 Applicable Security Roles

- A form can be deleted by an external user with the P-18 Submitter security role
- if the form is in "Draft" status and was created by an external user.

#### 3.9.2 Instructions

1. From the Forms in Progress tab, select the row-level Actions dropdown and select Delete from the list. The Confirm Form Delete modal will open.

| Facility    | Facility Electronic Information System                              |             |            |                                                             |               |                  |                              |           |  |  |  |  |  |
|-------------|---------------------------------------------------------------------|-------------|------------|-------------------------------------------------------------|---------------|------------------|------------------------------|-----------|--|--|--|--|--|
| Alerts      | Alerts Online Forms Forms In Progress Forms Submitted My Facilities |             |            |                                                             |               |                  |                              |           |  |  |  |  |  |
|             | Y Advanced Filtering     Actions -   Search                         |             |            |                                                             |               |                  |                              |           |  |  |  |  |  |
| Tracking ID | Form Name ↑                                                         | Status      | Subject ID | Description                                                 | Organization  | Last Modified By | Form Cate                    | Actions   |  |  |  |  |  |
| 105200      | P-18 Skim Oil/Conder<br>Report                                      | nsate Draft |            | Initial P-18 Skim<br>Oil/Condensate Report January,<br>2024 | TEST ORG, LLC | Tester Name      | Skim<br>Oil/Condensat<br>e R | Actions+  |  |  |  |  |  |
| 105201      | P-18 Skim Oil/Conder<br>Report                                      | Draft       |            | Initial P-18 Skim<br>Oil/Condensate Report March,<br>2024   | TEST ORG, LLC | Tester Name      | Ski Edit Des<br>Oil/<br>e R  | scription |  |  |  |  |  |

2. Select Yes to change the form status to "Deleted".

| Confirm Form Delete                                                         | ×   |
|-----------------------------------------------------------------------------|-----|
| Are you sure you want to delete this form? This action cannot<br>be undone. |     |
| No                                                                          | Yes |

#### 3.9.3 Validations

• Once a form has been deleted, the action cannot be undone.

# 3.10 Withdrawing a Form

A P-18 Skim Oil/Condensate Report may be withdrawn only after a form is in "Submitted" status and not approved. To withdraw a form, please contact the Production Audit Department.

# 4 Facility Detail Page

# 4.1 Overview

The Facility Detail Page displays information about a particular P-18 facility and allows a user to view forms and documents related to the facility. The Facility Detail Page has three sections that will be covered in more detail: Summary, Documents, and Events.

# 4.2 Applicable Security Roles

• The Facility Detail Page can be navigated by an external user with the External Read-Only or P-18 Submitter security roles.

# 4.3 Accessing the Facility Detail Page

The Facility Detail Page can be accessed from the Facilities grid on the FEIS Landing Page or through the Explore Data menu by clicking Facilities. Select the Facility ID or Facility Name hyperlink for the desired facility.

# 4.4 Section Level Controls

The Facility Detail Page is subdivided into three sections (Summary, Documents, Events), and the Section Level Controls are used to navigate between these sections and perform actions. The default section is Summary.

The Section Selection Dropdown allows a user to navigate between Facility Detail Page sections. The information available in each section will be described in detail below.

| Facilities : SWD Test Facility (123678)    |                               |                   |                                |  |  |  |  |  |  |
|--------------------------------------------|-------------------------------|-------------------|--------------------------------|--|--|--|--|--|--|
| Facility Detail                            |                               |                   | Help                           |  |  |  |  |  |  |
| SWD Test Facility (123678)                 |                               |                   | Summary - Actions-             |  |  |  |  |  |  |
| Facility Name<br>SWD Test Facility         | Facility Type<br>P18          | District          | Summary<br>Documents<br>Events |  |  |  |  |  |  |
| Facility ID<br>123678                      | Facility Status<br>Final      | Lease             |                                |  |  |  |  |  |  |
| Organization Name<br>TEST ORG, LLC         | RRC Operator Number<br>123456 | EPS Permit Number |                                |  |  |  |  |  |  |
| Forms In Progress Forms Submitted Comments |                               |                   |                                |  |  |  |  |  |  |

#### 4.4.1 Summary Dropdown Selection

| SWD Test Facility (123678)       Summary       Summary       Constructions         Facility Name<br>SWD Test Facility       Facility Type<br>P18       District         Facility D<br>123678       Facility Status<br>Final       Lease         Organization Name       RRC Operator Number       EPS Permit Number         TEST ORG, LLC       123456       Forms Submitted Comments             |                                    |                       |          |                          | T Advanced Filtering | Actions - Search | 4               |
|----------------------------------------------------------------------------------------------------|------------------------------------|-----------------------|----------|--------------------------|----------------------|------------------|-----------------|
| SWD Test Facility (123678)         Summary         Summary         Colors           Facility Name<br>SWD Test Facility         Facility Type<br>P18         District           SWD Test Facility ID<br>123678         Facility Status<br>Final         Lease           Organization Name         RC Operator Number         EPS Permit Number           TEST ORG, LLC         12456         12456 | Forms In Prog                      | gress Forms Submitted | Comments |                          |                      |                  |                 |
| SWD Test Facility (123678)     Summary     Commary       Facility Name<br>SWD Test Facility     Facility Type<br>P18     District       Facility ID<br>123678     Facility Status<br>Final     Lease       Organization Name     RRC Operator Number     EPS Permit Number                                                                                                    | TEST ORG, LLC                      |                       |          | 123456                   |                      |                  |                 |
| SWD Test Facility (123678)     Summary     Clones       Facility Name<br>SWD Test Facility     Facility Type<br>P18     District       Facility Status     Facility Status     Lease       123676     Final                                                                                                    | Organization Nar                   | ne                    |          | RRC Operator Number      | EPS Permit Number    |                  |                 |
| SWD Test Facility (123678)     Summary     Actions       Facility Name<br>SWD Test Facility     Facility Type<br>P18     District                                                                                                    | Facility ID                        |                       |          | Facility Status<br>Final | Lease                |                  |                 |
| SWD Test Facility (123678)                                                                                                    | Facility Name<br>SWD Test Facility |                       |          | Facility Type<br>P18     | District             |                  |                 |
|                                                                                                    | SWD Test Fa                        | acility (123678)      |          |                          |                      | Summ             | nary - Actions- |
| acility Datail                                                                                                    |                                    | stail                 |          |                          |                      |                  |                 |

Each field in the summary card is defined below:

- Facility Name The name of the P-18 Skim Oil/Condensate Report facility from the Location information.
- Facility Type P18.
- District District of the Primary Well from the latest report filing.
- Facility ID Contains the System Serial Number used to report for an operator. An operator may have more than one System Serial Number (Facility ID).
- Facility Status The current operational status of the facility. The possible values are Active and Final. Active will remain the status from the Initial filing until a Final filing is filed. Once a Final filing is approved, the Facility Status will change to Final.
- Lease Lease of the Primary Well from the latest report filing.
- Organization Name The name of the operator of the facility as it appears on the P-5 Organization Report. The Organization Name is a hyperlink that takes the user to the Organization Detail Page.
- RRC Operator Number The operator number of the facility.
- EPS Permit Number If the method of disposal is not an injection well, this is the authorized permit number.

The Actions Dropdown allows a user to perform specific actions within the selected section.

| clittes : SWD Test Facility (123678) |            |                          |             |                      | Hello Tester Name, TEST O | RG, LL |
|--------------------------------------|------------|--------------------------|-------------|----------------------|---------------------------|--------|
| acility Detail                       |            |                          |             |                      |                           | 0 Hel  |
| SWD Test Facility (123678)           |            |                          |             |                      | Summary - Act             | ions-  |
| Facility Name<br>SWD Test Facility   |            | Facility Type<br>P18     |             | District             | Export - PDF              | -      |
| Facility ID<br>123678                |            | Facility Status<br>Final |             | Lease                |                           |        |
| Organization Name                    |            | RRC Operator Number      |             | EPS Permit Number    |                           |        |
| TEST ORG, LLC                        |            | 123456                   |             |                      |                           |        |
| Forms In Progress Forms Submittee    | d Comments |                          |             |                      |                           |        |
|                                      |            |                          |             | T Advanced Filtering | ctions - Search           | 4      |
| Bernard Barner Marrier A             | Status     | Subject ID               | Description | Organization         | Last Modified By Actions  |        |

The actions available under the Action drop down are:

• Export – PDF = Exports a PDF of the page that is currently being viewed.

#### 4.4.2 Documents Dropdown Selection

If the Documents view is selected from the drop down, a list of documents for the Facility will be displayed. If a document was created before the Facility was created, during an Initial filing, documents will be under the Operator's Documents view.

| Facilities SWD Test Facility Detail | ility (123678)             |      |             |          |                | L Hello Te              | ester Name, TEST ORG, LLC 👻 |  |  |  |  |
|-------------------------------------|----------------------------|------|-------------|----------|----------------|-------------------------|-----------------------------|--|--|--|--|
| SWD Test Facility                   | SWD Test Facility (123678) |      |             |          |                |                         |                             |  |  |  |  |
|                                     |                            |      |             |          | T Advanced Fil | Itering Actions - Se    | arc.                        |  |  |  |  |
| Uploaded By                         | Category                   | Туре | Description | Filename | Document ID    | Certified Letter Number | Actions                     |  |  |  |  |
|                                     |                            |      |             |          |                |                         |                             |  |  |  |  |

The actions available under the Action drop down are:

• Export – PDF = Exports a PDF of the page that is currently being viewed.

#### 4.4.3 Events Dropdown Selection

If the Events view is selected from the drop down, a list of events of the facility will be displayed. The Events grid displays a list of notable occurrences that have been logged by the system or by an internal user over the life of the P-18 Skim Oil/Condensate Report facility.

| Facilities     \$WD Test Facility (123678)     L Hello Tester Name, TEST OR       Facility Detail     [ |          |      |             |          | ster Name, TEST ORG, LLC 🔻 |                         |                                             |
|----------------------------------------------------------------------------------------------------|----------|------|-------------|----------|----------------------------|-------------------------|---------------------------------------------|
| SWD Test Facility                                                                                       | (123678) |      |             |          | T Advanced Fi              | ttering Actions - Sea   | Events  Actions Export - Excel Export - PDE |
| Uploaded By                                                                                             | Category | Туре | Description | Filename | Document ID                | Certified Letter Number | / 100010 M                                  |
|                                                                                                    |          |      |             |          |                            |                         |                                             |

The actions available under the Action drop down are:

- Export Excel = Exports the events to an excel file.
- Export PDF Exports a PDF of the page that is currently being viewed.

#### 4.5 Summary Tabs

#### 4.5.1.1 Forms in Progress Tab

The Forms in Progress tab displays a grid of all forms that are in "Draft," or "Returned", or "Deleted" status for the P-18 Skim Oil/Condensate Report facility. For P-18 Skim Oil/Condensate Report facilities, there should be no more than one form "Draft" or "Returned" at a time per facility, but there may be a history of forms in "Deleted" status.

| Forms In Progress | Forms Submitted Comments |             |              |            | ▼ Advanced Filt | ering Actions    | •       |
|-------------------|--------------------------|-------------|--------------|------------|-----------------|------------------|---------|
| Tracking ID       | Form Name ↑              | Description | Organization | Subject ID | Status          | Last Modified By | Actions |
|                   |                          |             |              |            |                 |                  |         |

#### 4.5.1.2 Forms Submitted Tab

The Forms Submitted tab displays a grid of all forms that are in "Submitted", "Approved", or "Withdrawn" status. There should be no more than one form in "Submitted" status at a time per facility, but there may be a history of forms in "Approved", or "Withdrawn" status.

| Forms In Progress | Forms Submitted Co | mments      |              |            |        |                           |           |         |
|-------------------|--------------------|-------------|--------------|------------|--------|---------------------------|-----------|---------|
|                   | ~                  |             |              |            | ▼ Adv  | anced Filtering Actions - | Search    | \$      |
| Form ID           | Form Name          | Description | Organization | Subject ID | Status | Last Modified By Form Ca  | ategory A | lctions |
|                   |                    |             |              |            |        |                           |           |         |

# 5 P-18 Skim Oil/Condensate Report

#### 5.1 Overview

The following sections are a step-by-step walkthrough to create, submit, and review the P-18 Skim Oil/Condensate Report.

There are four Filing Types for filing a P-18 Skim Oil/Condensate Report:

- Initial The operator is filing a P-18 Skim Oil/Condensate Report for the first time on a different set of wells or EPS disposal facility that has not been previously filed. This process issues a new P-18 System Serial Number and sets the Facility Status to Active.
- Monthly The operator is filing a recurring Monthly P-18 Skim Oil/Condensate Report after an Initial report has been filed.
- Corrected The operator is filing a correction to a previously filed (P-18) report. Note: Corrections to reports that were initially created in the mainframe cannot be corrected in LoneSTAR. The correction must be submitted through a paper copy and sent to the Production Audit Department.
- Final The operator is filing the last P-18 report for a set of wells or EPS disposal facility that has been previously filed for a given P-18 System Serial Number. Once a Final filing is approved, the operator cannot file against the P-18 System Serial Number again, and the Facility Status is set to Final.

Consolidation – The operator is combining two or more Final reports into a new, single filing. This is done by answering "Yes" to the "Is this a Consolidated P-18?" question on the Form Information step. This will enable the P-18 Consolidation step to allow the user to select which P-18 System Serial Numbers will be consolidated into one filing under one new P-18 System Serial Number.

Note: Final reports should be filed on the P-18 System Serial Numbers to be consolidated, prior to the consolidation request.

# 5.2 Applicable Security Roles

• A form can be created and submitted by an external user with the P-18 Submitter security role.

# 5.3 Accessing the P-18 Skim Oil/Condensate Report

External users with the P-18 Submitter security role can access the P-18 Skim Oil/Condensate Report from the FEIS Landing Page-Online Forms using the steps in the following sub-sections.

Only one instance of a P-18 Skim Oil/Condensate Report form that is not in Approved, Withdrawn, or Deleted status (meaning it is in Draft, Submitted, or Returned status) can exist for a P-18 System Serial Number at any one time.

# 5.4 Accessing from the FEIS Landing Page

Accessing the P-18 Skim Oil/Condensate Report from the FEIS Landing Page will allow the user to create a new instance of the form for any purpose of filing.

- 1. To open a new instance of the P-18 Skim Oil/Condensate Report form:
  - a. From the FEIS Landing Page, select the Online Forms tab from the grid.
  - b. Select the P-18 Skim Oil/Condensate Report hyperlink from the displayed options to open a new instance of the form.
- 2. To continue editing an existing Draft of the P-18 Skim Oil/Condensate Report form:
  - a. From the FEIS Landing Page, select the Forms in Progress tab from the grid.
  - b. Select the desired instance of the P-18 Skim Oil/Condensate Report.

# 5.5 Form Navigation and Validation for the P-18 Skim Oil/Condensate Report

Below is the Form Navigation Pane:

| Form Detail Navigation           | 0 |
|----------------------------------|---|
| Form Information                 | ~ |
| Organization Information         | ~ |
| P-18 Information                 |   |
| - Consolidated P-18              |   |
| - Well Association               |   |
| - Method of Disposal             |   |
| - Location of Facility           |   |
| - Operations and Storage Data    |   |
| - Gatherer Data                  |   |
| - Liquid Hydrocarbons Allocation |   |
| - Out of State Waters            |   |
| Document Upload                  |   |
| Submission                       |   |
| Review                           |   |

Each step will be checked off as the user navigates through entry of the form, both on the Form Navigation bar and in the form detail navigation pane. See Below:

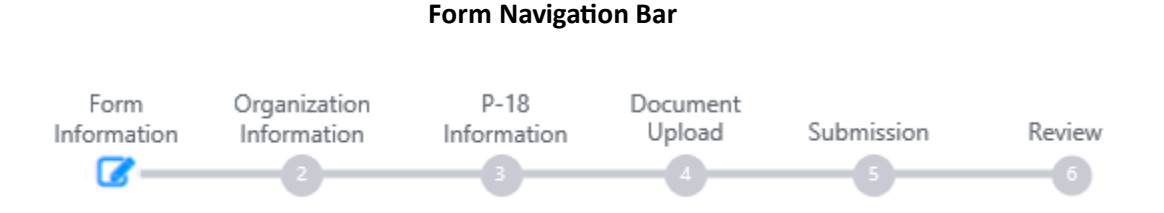

# 5.5.1 Form Steps

Form steps are wizard-like in that they lead the user through the capturing of data via navigation controls and prompts. Whenever possible, steps that are common among multiple forms are designed for re-use. Reusable steps are defined in the supplemental document, *SD005 Reusable Design Elements*. Unless otherwise indicated, field value formats are defined in *SD010 Common Field Specifications* and all field values are trimmed of white space characters during save, validate, and submit events. Multiple form steps may exist in the same Navigation Group.

| Form<br>Navigation<br>Group | Form Step Name           | Form Step Description                                                                                                    |
|-----------------------------|--------------------------|----------------------------------------------------------------------------------------------------|
| Form Information            | Form Information         | This step begins the P-18 filing.                                                                                                    |
| Organization<br>Information | Organization Information | This step displays information regarding the Organization or Operator.                                                                                                    |
|                             | Contacts                 | This step allows the user to enter contact information for notifications pertaining to the filing.                                                                                                    |
| P-18 Information            | Consolidated P-18        | This sub-step allows the user to select two or<br>more P-18 System Serial Numbers) for<br>consolidation into a new, combined P-18<br>System Serial Number. The sub-step will be<br>disabled if "No" is selected to the question<br>"Is this a Consolidated P-18?". Skip this sub-<br>step if not needed. |
|                             | Well Association         | This sub-step allows the user to associate<br>disposal wells (Section II of the P-18 report)<br>to the P-18 report. The sub-step will be<br>enabled if "Yes" is selected to the question<br>"Is this filing associated with a Disposal or<br>Injection Well(s)?" on the Form Information                 |

| Form<br>Navigation<br>Group | Form Step Name                    | Form Step Description                                                                                                    |
|-----------------------------|-----------------------------------|----------------------------------------------------------------------------------------------------|
|                             |                                   | page. The sub-step will be disabled if the<br>answer to the question is "No." Skip this sub-<br>step if not needed.                                                                                                    |
|                             | Method of Disposal                | This sub-step allows the user to enter the<br>method of disposal (Section II of the P-18<br>report) when the facility is an EPS Facility and<br>not a well. The sub-step will be enabled if<br>"No" is selected to the question "Is this filing<br>associated with a Disposal or Injection<br>Well(s)?" on the Form Information page. The<br>sub-step will be disabled if the answer to the<br>question is "Yes." Skip this sub-step if not<br>needed. |
|                             | Location of Facility              | This sub-step allows the user to document<br>the location information (Section I of the<br>summary page in the P-18 report) for the<br>facility.                                                                                                    |
|                             | Operations and Storage<br>Data    | These sub-steps allow the user to enter<br>summary data for a reporting period (Section<br>III of the summary page in the P-18 report)<br>and Storage and Run Data (Section IV of the<br>summary page in the P-18 report).                                                                                                    |
|                             | Gatherer Data                     | This sub-step allows the user to input<br>Gatherer information (Section V of the<br>summary page in the P-18 report).                                                                                                    |
|                             | Liquid Hydrocarbons<br>Allocation | This sub-step allows the user to input<br>information pertaining to Allocation of Excess<br>Skim Liquid Hydrocarbons to Producing<br>Properties (Section VI of the P-18 report).                                                                                                    |
|                             | Out of State Waters               | This sub-step allows the user to input<br>information pertaining to Out of State Waters<br>(Section VI(A) of the P-18 report). The sub-<br>step will be enabled if "Yes" is selected to<br>the question "Is this filing associated with<br>Out of State Waters?" on the Form                                                                                                    |

| Form<br>Navigation<br>Group | Form Step Name  | Form Step Description                                                                                                    |
|-----------------------------|-----------------|----------------------------------------------------------------------------------------------------|
|                             |                 | Information page. The sub-step will be<br>disabled if the answer to the question is<br>"No." Skip this sub-step if not needed.                                                           |
| Document<br>Upload          | Document Upload | This step allows the user to upload any<br>Documents that are required or necessary to<br>associate to the form submission.                                                              |
| Submission                  | Form Submit     | This step allows the user to enter comments,<br>acknowledge the form, preview the<br>submission, and submit the form; provided<br>all critical pre-submission validations are<br>passed. |
|                             | Confirmation    | This step displays a message to the user to confirm whether or not the form has been submitted.                                                                                          |

# 5.5.2 Validations and Warnings

Before the P-18 Skim Oil/Condensate Report can be submitted, a series of validations will occur. Below are the validations.

- All required fields with no information will have the standard required field validation message.
- If the user is external and the operator's status is Revoked, Inactive, or Pending, then the following message is displayed, "Commission records indicate that the Organization does not have an active P-5 status with the RRC. This must be cleared before filing a P-18 Skim Oil/Condensate Report. Contact the P-5 Department at 512-463-6772 or P5@rrc.texas.gov for the requirements to reinstate an active Organization Report.".
- If the user is external and there is a current P-18 filing under review in Submitted status for the same Organization and P-18 System Serial Number, then the following message is displayed, *"There is a P-18 Skim Oil/Condensate under review for this P-18 System Serial Number. Please wait for the report to be processed before proceeding. Please contact SkimOil\_CondensateReporting@rrc.texas.gov or 512-463-6726 for more information."*.
- If the user is external and there is a current P-18 filing in Draft status for the same Organization and P-18 System Serial Number, then the following message is displayed, "There is a P-18 Skim Oil/Condensate Report in a Draft status for this P-18 System Serial Number. Please continue the draft report under Forms In Progress or delete the draft report before starting a new report. Please contact SkimOil\_CondensateReporting@rrc.texas.gov or 512-463-6726 for more information.".

- If the user is external and there is a current P-18 filing in Returned status for the same Organization and P-18 System Serial Number, then the following message is displayed, "There is a P-18 Skim Oil/Condensate Report in a Returned status for this P-18 System Serial Number. Please make the corrections to the returned report under Forms In Progress or delete the returned report before starting a new report. Please contact SkimOil\_CondensateReporting@rrc.texas.gov or 512-463-6726for more information.".
- If the user is external and operator has a mail hold, then the following message is displayed, "Commission records indicate that the Organization has a mail hold status with the RRC. This must be cleared before filing a P-18 Skim Oil/Condensate Report. For questions or additional information, contact the P-5 Department at 512-463-6772 or <u>P5@rrc.texas.gov</u>.".
- If the user is external and the operator is subject to TNR 91.114, then the following message is displayed, "Commission records indicate that the Organization has a TNR 91.114 status with the RRC. This must be cleared before filing a P-18 Skim Oil/Condensate Report. For questions or additional information, contact the Office of General Counsel at 512-463-7149.".
- If the user is external and the operator does not have the SWDP18 Code, then the following message is displayed, "The required SWDP18 code is missing from this P-5. Please contact the Production Department at SkimOil\_CondensateReporting@rrc.texas.gov or 512-463-6726.".
- If the purpose of filing is Monthly and the Facility status is Final, then the following message is displayed, "You cannot file a Monthly report on a Facility that has a Final report.".
- If the purpose of filing is Final and the Facility status is Final, then the following message is displayed, "You cannot file a Final report on a Facility that has a Final report".

# 5.6 Form Information Step

The Form Information Step collects initial form data that drives the way the rest of the form steps are displayed and behave. See the instructions below on how to fill out this page.

| TEST ORG, LLC (     | 123456)                 |                        |       |  |
|---------------------|-------------------------|------------------------|-------|--|
|                     |                         |                        |       |  |
| Purpose for Filing  | g: 🚯                    |                        |       |  |
| Monthly             | Corrected               |                        | Final |  |
| Reporting Period    | Month *                 | Reporting Period Year* |       |  |
|                     |                         |                        |       |  |
| ls this a Consolid  | ated P-18? 🚯            |                        |       |  |
| ) Yes               |                         |                        |       |  |
| No                  |                         |                        |       |  |
| Is this filing asso | ciated with a Disposal  | or injection Well(s)?* |       |  |
| _ Yes               |                         |                        |       |  |
| No                  |                         |                        |       |  |
| Is this filing asso | ciated with Out of Stat | e Waters?*             |       |  |
| Yes                 |                         |                        |       |  |
| No                  |                         |                        |       |  |
| Description * 🚯     |                         |                        |       |  |
|                     |                         |                        |       |  |
|                     |                         |                        |       |  |
|                     |                         |                        |       |  |
|                     |                         |                        |       |  |

# 5.6.1 Instructions

- 1. Open a new instance of the P-18 Skim Oil/Condensate Report using the instructions provided in the Accessing the P-18 Skim Oil/Condensate Report section.
- 2. The Organization information pre-populates to the context of the Organization the user is logged in as and is disabled.
- 3. Select the Purpose of Filing and reporting year and month.
  - a. If this is the first P-18 report for the operator or the first report for a set of wells or disposal facility for the operator, select "Initial" and the month and year of the first report that needs to be filed.
  - b. If a previous P-18 report has been submitted and this is monthly follow-up report and not the Final report, then select "Monthly". When Monthly is selected, the next reporting period will automatically be filled in. The operator cannot skip reporting periods. The reporting periods must be filed and approved in order.
  - c. If this is the Final report for the operator's set of wells or disposal facility, select "Final".
     When Final is selected, the next reporting period will automatically be filled in. This will be the last reporting that can take place for this operator and P-18 System Serial Number. The operator must either create a new Initial or indicate that the report is a Consolidated report to proceed with filings for the wells or disposal facility.
  - d. If a report has been approved and needs to be corrected, select "Corrected". This will bring up a modal to select the reporting year and month of the report to correct. Note: Only reports entered through LoneSTAR can be corrected. You cannot correct a report that was created on the mainframe. The mainframe correction will need to be submitted through paper copy and sent to the Production Audit Department. The submitted copy will be uploaded into NeuDocs, as was done in the past.
- 4. If this system has been approved for a Consolidated system or if requesting to consolidate, select Yes for "Is this a Consolidated P-18?", otherwise select No. If Yes is selected, there will be a subsection to select at least two or more P-18 System Serial Numbers to consolidate. If No is selected, the sub-step will be disabled.
- 5. If the filing is associated with disposal or injections wells, select Yes for "Is this filing associated with a Disposal or Injection Well (s)?", otherwise select No. If Yes is selected, a list of disposal wells must be associated to this report with one well listed as the Primary Well. If No is selected, the method of disposal is required for this filing.
- 6. If the filing contains out of state waters, select Yes for "Is the filing associated with Out of State Waters", otherwise select No. If Yes is selected, there will be a sub-step to report the volumes of out of state waters. If No is selected, the sub-step will be disabled.
- 7. Select the Save and Continue button to save the data and continue to the Organization Information Step. Once Save and Continue has been selected, the fields on the Form Information Step cannot be edited. The save will create a tracking number to be used throughout the filing process for this form. If information must change based on information within the Form Information step, the form should be deleted and a new one started.

# 5.7 Organization Information Step

The Organization Information Step displays organization summary information including the P-5 status and address data for the operator. This page also contains contact information where notifications will be sent to the operator and interested parties. Contact information should be added for the person that submitted the report and any other parties that should receive email correspondence regarding the filing.

This page is read only except for Contacts. A user will be able to add, edit, and delete contacts, with the exception of the Submitter role.

| ease confirm the correct Organization has been selected, and designate contact(s) with their<br>rect role. By default, the form submitter is selected as a contact.<br>Organization Long Name Type of Organization   TEST ORG, LLC Limited Liability Company (LLC or LC).   Organization Short Name RRC Operator Number   TEST ORG, LLZ 123456   Organization Primary Address FOB DX 123   Your Town, TX 12345 Ext   Organization Primary Phone Number Ext   Contacts Y Advanced Filtering   Actions ~   Name 1 Phone Number   Itst Name   (111) 111-1111   Tester Name                                                                                                    |                                                             |                                                                 |                                                           |                                      |                          |
|----------------------------------------------------------------------------------------------------|-------------------------------------------------------------|-----------------------------------------------------------------|-----------------------------------------------------------|--------------------------------------|--------------------------|
| Organization Long Name<br>TEST ORG, LLC       Ype of Organization<br>Limited Liability Company (LLC or LC)         Organization Short Name<br>TEST ORG, LLC       RRC Operator Number         Organization Primary Address<br>Your Town, TX 12345       123456         Organization Primary Phone Number       Ext         (55) 555-5555       Ext         Contacts       Image: Contact State State S                                                                                               | ase confirm the correct rrect role. By default, the         | t Organization has been seled<br>e form submitter is selected a | cted, and designate contact(s) with thei<br>as a contact. | ir                                   | * Indicates required fie |
| Organization Short Name       RRC Operator Number         TEST ORG, LLC       123456         Organization Primary Address       Second Second Se | Organization Long Na<br>TEST ORG, LLC                       | me                                                              | Type of Organiz<br>Limited Liability                      | <b>zation</b><br>Company (LLC or LC) |                          |
| Organization Primary Address         PO BOX 123<br>Your Town, TX 12345         Organization Primary Phone Number       Ext         Contacts       Image: Contact Contact C               | Organization Short Na<br>TEST ORG, LLC                      | ime                                                             | RRC Operator N<br>123456                                  | Number                               |                          |
| Drganization Primary Phone Number       Ext         Contacts                                                                                                    | Organization Primary A<br>PO BOX 123<br>Your Town, TX 12345 | Address                                                         |                                                           |                                      |                          |
| Contacts       Advanced Filtering       Actions -         Name î       Phone Number       Email       Role       Actions         Tester Name       (111) 111-1111       Tester.Name@yourorg.com       Submitter                                                                                                    | Organization Primary<br>(555) 555-5555                      | Phone Number                                                    | Ext                                                       |                                      |                          |
| Name t       Phone Number       Email       Role       Actions         Tester Name       (111) 111-1111       Tester.Name@yourorg.com       Submitter       Image: Submitter         V       V                                                                                                    | Contacts                                                    |                                                                 |                                                           |                                      |                          |
| Name 1         Phone Number         Email         Role         Actions           Tester Name         (111) 111-1111         Tester.Name@yourorg.com         Submitter                                                                                                    |                                                             |                                                                 |                                                           | T Advance                            | d Filtering Actions -    |
| Tester Name       (111) 111.1111       Tester.Name@yourorg.com       Submitter                                                                                                    | Name †                                                      | Phone Number                                                    | Email                                                     | Role                                 | Actions                  |
|                                                                                                    | Tester Name                                                 | (111) 111-1111                                                  | Tester.Name@yourorg.com                                   | Submitter                            |                          |
|                                                                                                    |                                                             |                                                                 |                                                           |                                      |                          |
|                                                                                                    |                                                             |                                                                 |                                                           |                                      |                          |
|                                                                                                    |                                                             |                                                                 |                                                           |                                      |                          |

#### 5.7.1 Instructions

- 1. Review the P-5 Information.
- 2. In the Contacts grid, the name of the user that initiated the form will appear with the Submitter role, and additional form contacts may be added. These contacts will receive correspondence via e-mail.
- 3. From the Contacts grid, select the Actions dropdown and select Add Contact from the list. The Add Contact modal will open.
- 4. Select Form Contact from the Contact Role dropdown list. Form Contact should be the only option available.
- 5. Form contact information can be added in two ways:
  - a. If the form contact has already been registered in LoneSTAR by the P-5 Business Group, type all or a portion of the person's name in the Find Person search-select box, then choose the correct name from the dropdown list. The Contact Name, Phone Number, and Email will populate with available information. Note: If the Phone Number and Email are available, the user will see "Email on file" and "Phone Number on file" instead of the actual results due to database encryption.
  - b. If the form contact has NOT already been registered in LoneSTAR by the P-5 Business Group, deselect the checkbox, indicating that the form contact is not in LoneSTAR, and manually enter the Contact Name, Phone Number, and Email.
- 6. Select Save to add the form contact to the Contacts grid.

| Add Contact                          | ×        |
|--------------------------------------|----------|
| * Indicates requir                   | ed field |
| Is this contact already in LoneSTAR? |          |
| Contact Role *                       |          |
|                                      |          |
| Find Person*                         |          |
|                                      |          |
| Contact Name                         |          |
| Phone Number                         |          |
|                                      |          |
| Email                                |          |
|                                      |          |
|                                      |          |
| Cancel                               | Save     |

#### 5.7.2 Validations and Warnings

• When entering a contact that is not associated to the operator, Contact Name, Phone Number, and Email must be entered for each contact.

# 5.8 Consolidated P-18 Step

This step allows the user to associate "P-18 System Serial Numbers" which have a Final filing to be consolidated into a single filing. This section will be disabled if No was selected to the question, "Is this a Consolidated P-18?" on the Form Information step. The user will select Next to skip to the next page if not a Consolidated filing.

There are two grids in this section. The first grid contains P-18 System Serial Numbers associated to the Operator in Final status that have not been selected for consolidation. The bottom grid contains the list of P-18 System Serial Numbers which have been selected for consolidation.

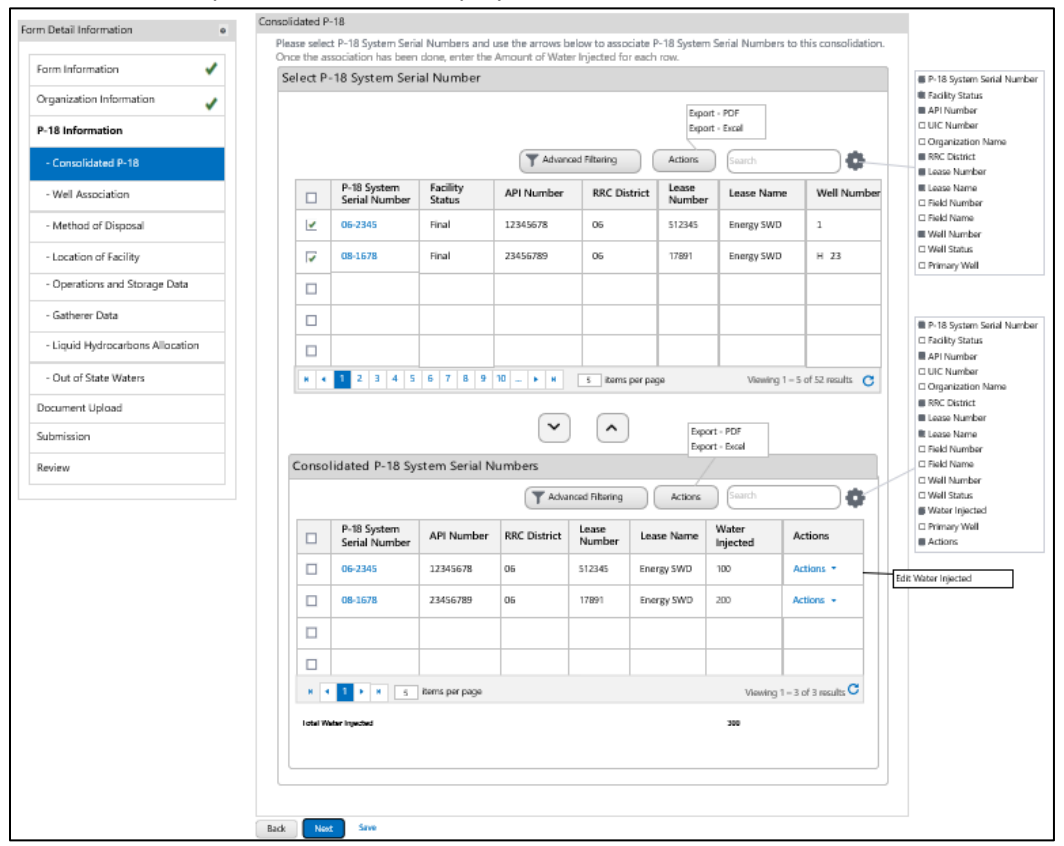

Below is an example of the section displayed:

The user must select two or more filings from the top grid to consolidate into a single filing. Click the box next to the filings and then the down arrow to move the filings to the bottom grid. Once the filings are in the bottom grid, the user can individually Edit to update the water injected amount.

The user can also disassociate a P-18 System Serial Number from the filing by checking the box next to the filing in the bottom grid and then the up arrow. This will remove the P-18 System Serial Number from the bottom grid.

Below is a screen example of the bottom grid populated with the filings to consolidate:

| Conso | lidated P-18 Sy              | stem Serial N  | umbers       | nced Filtering  | Exp<br>Exp<br>Actions | ort - PDF<br>ort - Excel | <b>0</b>               | P-18 System Serial Numbe Facility Status API Number UIC Number Organization Name RC District Lease Number Field Number Field Number Well Number Well Status Well Status Well Status |
|-------|------------------------------|----------------|--------------|-----------------|-----------------------|--------------------------|------------------------|----------------------------------------------------------------------------------------------------|
|       | P-18 System<br>Serial Number | API Number     | RRC District | Lease<br>Number | Lease Name            | Water<br>Injected        | Actions                | Water Injected     Primary Well     Actions                                                                                                    |
|       | 06-2345                      | 12345678       | 06           | 512345          | Energy SWD            | 100                      | Actions •              | Edit Water Injected                                                                                                    |
|       | 08-1678                      | 23456789       | 06           | 17891           | Energy SWD            | 200                      | Actions *              |                                                                                                    |
|       |                              |                |              |                 |                       |                          |                        |                                                                                                    |
|       |                              |                |              |                 |                       |                          |                        |                                                                                                    |
|       |                              |                |              |                 |                       |                          |                        |                                                                                                    |
|       | Total                        |                |              |                 |                       | 300                      | 1                      |                                                                                                    |
| н 4   | 1 <b>H</b> 5                 | items per page |              |                 |                       | Viewing                  | g 1 – 3 of 3 results C |                                                                                                    |

To enter the amount of water injected for the filing to consolidate, click on the Action button next to the filing in the bottom grid and select Edit Water Injected. The P-18 System Serial Number, API number, RRC District, and Lease Name will display and cannot be edited. Enter the volume of water injected into the disposal well for this report month in whole barrels. The modal below will display to enter the amount:

| Edit Water Injected          |                                  |
|------------------------------|----------------------------------|
| Please enter information     | below * Indicates required field |
| P-18 System Serial<br>Number | 06-2345                          |
| API Number                   | 12345678                         |
| RRC District                 | 06                               |
| Lease Name                   | Energy SWD                       |
| Water Injected*<br>(Barrels) |                                  |
|                              | Cancel Save                      |

Once all the P-18 System Serial Numbers are selected and water injected amounts entered, click Next to save and go to the Well Association section or click Save to save and stay in this section.

# 5.9 P-18 Well Association Form Step

This step allows the user to associate wells to a "P-18 System Serial Number" for the P-18 filing. This section will be disabled if the user selects "No" to "Is this filing associated with a Disposal or injection Well(s)?" on the Form Information page. The user will select Next to skip to the next page when there are no disposal or injection wells. The user will not need to enter the same wells when filing a Monthly, Final, or Corrected filing. The wells will be carried over from the last filing.

The top grid contains all wells associated to the operator and not associated to the filing. The bottom grid contains all wells associated to the filing and operator.

Wells not in the "Select Wells" grid can be added manually to the "Associated Wells" grid with an API number. Once the well is available in the top grid on a subsequent filing, the manually created API number will need to be deleted from the bottom grid and then the correct well(s) moved to the bottom grid to associate the well(s) to the filing.

# 5.9.1 Add/Associate Well

To move a well to the bottom grid and associate the well(s) to the filing, check the wells in the top grid to associate and then click on the down arrow button. This will display the wells in the bottom association grid. To disassociate the well(s), you will do the opposite. Select the wells in the bottom grid to disassociate and click the up-arrow button. This will remove the wells from the bottom grid. The user can also use the Remove Well Action to remove the well from the bottom grid. Primary Wells cannot be removed. If the selected Primary Well is no longer the Primary Well for the associated P-18 System Serial Number, a Final report will need to be filed. Wells entered with the API number only can only be removed by the Remove Well Action.

| elect Wells O Law Name  Gauny  Gauny |      |
|----------------------------------------------------------------------------------------------------|------|
| Api Number UIC Number District Leave Number Leave Number Leave Nu     |      |
| Advanced Filtering     Advanced Filtering     Advanced Filterin     |      |
| Apinore UIC Number     Dictrict     Lease Number     Weil Number     Lease Number                                                                                                    |      |
| Advanced Fittering     Actions     Const.     Advised Fittering     Actions     Advised     Advised     Advis     |      |
| API Number UIC Number District Lease Number Well Number Lease Name                                                                                                    |      |
|                                                                                                    |      |
| ☑         12345678         123456780         06         56565         1 A 2         Energy SWD                                                                                                    |      |
| ↓         12345679         123456781         06         56565         1 8 3         Energy SWD                                                                                                    |      |
| ✓         12345680         123456782         06         56565         1 C 4         Energy SWD                                                                                                    |      |
| 12345681         123456783         06         56565         1 D 5         Energy SWD                                                                                                    |      |
| □ 12345682 123456784 06 56565 1 E 6 Energy SWD                                                                                                    |      |
| Associated Wells                                                                                                    | mber |
| Advanced Filtering Actions Search Country                                                                                                    | 100  |
| API Number UIC Number District Lease Number Well Lease Primary Well Actions     Field     Over10ee                                                                                                    |      |
| □ 12345678 123456780 06 56565 1 A 2 Energy SWD Action T Primary W                                                                                                    | Vell |
| 12345679         123456781         06         56565         1 B 3         Energy SWD         Primary Well         Select Primary Well                                                                                                    |      |
| Image: 12345680         123456782         06         56565         1 C 4         Energy SWD         Remove Well           View Well         View Well         View Well         View Well         View Well                                                                                                    |      |
| 5 (mm 040)                                                                                                    |      |
| L Energy SWD                                                                                                    |      |
| Image: Constraint of the second second sec                       |      |
| x     x     x     x     temp page                                                                                                    |      |

# 5.9.2 Select Primary Well

One associated well should be designated as the Primary Well. Only one well can be selected as the Primary Well, and it cannot be changed once selected and the report is approved. All future filings for this P-18 System Serial Number will be under the Primary Well selected. To select a Primary Well in the Associated Wells grid, click on Action and select "Select Primary Well" from the drop down. If the Primary Well was selected in error, repeat the same actions to select the correct well.

|   |            |                  |          | T Advanced Filte | ring           | Actions Sear  | ch                   | •           | Well Number     Lease Name |
|---|------------|------------------|----------|------------------|----------------|---------------|----------------------|-------------|----------------------------|
|   | API Number | UIC Number       | District | Lease Number     | Well<br>Number | Lease<br>Name | Primary Well         | Actions     | Field     Well Status      |
|   | 12345678   | 123456780        | 06       | 56565            | 1 A 2          | Energy SWD    |                      | Action T    | Primary Well     Actions   |
|   | 12345679   | 123456781        | 06       | 56565            | 1 B 3          | Energy SWD    | Primary Well         | Sele        | ct Primary Well            |
|   | 12345680   | 123456782        | 06       | 56565            | 1 C 4          | Energy SWD    |                      | Rem<br>Viev | v Well                     |
|   |            |                  |          |                  |                | Energy SWD    |                      |             |                            |
|   |            |                  |          |                  |                | Energy SWD    |                      |             |                            |
| н | 1 н н      | 5 items per page | e        |                  |                | ١             | /iewing 1 – 3 of 3 i | results C   |                            |

If the user selects a well to designate as "Primary Well" that does not have a "District" and "Lease" associated with it (manually added well with API number only) and clicks the "Save" button. The following message will display: "The Primary Well must have a District and Lease assigned. Please select another well."

The "Select Primary Well" will only display under Actions as an option when the "Purpose for Filing" = "Initial" or "Corrected". If it is used to change the "Primary Well" designation, the following modal will display:

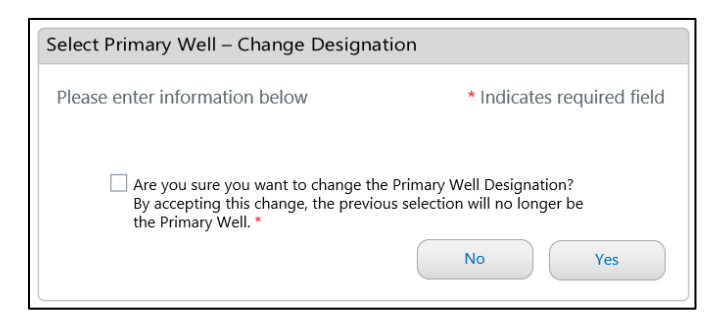

If "Yes" is selected, the "Primary Well" designation will be deleted from the previous selection and assigned to the current selection.

# 5.9.3 Add Wells not displayed in Top Grid

This step allows the user to manually add a Well to associate to the P-18 filing that has not yet been issued a District and Lease Number. As stated above, once the well is available in a future filing, the manually added well (API Number) will need to be deleted and the new well(s) added to the bottom grid. To create a new well, click the Actions button next to the Advanced Filtering button. Select the Add Well from the drop down to add a well. The Add Well Modal will then display. Below is an example of the Add Well Modal:

| * Indicates required field |
|----------------------------|
|                            |
|                            |
| Cancel Add                 |
|                            |

# 5.9.4 Remove Well

To remove a well from the Associated grid, select Remove Well from the Action link next to the well to be removed. If a well is an API number only versus a well that was associated from using the top grid, the well will be deleted. If the well was associated from the top grid, the well will be removed from the bottom grid and added back to the top grid. The following modal will display when the user select selects the option "Remove Well" from the row-level "Actions" link:

| Remove Well                                         |                                        |
|-----------------------------------------------------|----------------------------------------|
| Are you sure you want to remove this was be undone. | well from the list? This action cannot |

Selecting Yes will delete the API Number from the bottom grid or move the associated grid from the bottom grid to the top grid.

If the row selected is designated as a "Primary Well", and the user clicks the "Yes" button, the following message will display: "Cannot remove a Primary Well."

# 5.10 Method of Disposal Step

This step will be enabled if the answer to the question "Is this filing associated with a Disposal or Injection Wells?" is "No" on the "Form Information" step. If answered "Yes", then the fields will be disabled. This step allows the user to associate a disposal method and the authorized permit number for the P-18 filing if not well injected. A Disposal Method must be selected, and the permit number

authorized for disposal must be entered in the free form text box. Below is an example of the screen that displays for the selection "Recycling", "Land Application", or "Discharge":

| Method of Disposal                                                                                                    |                            |
|----------------------------------------------------------------------------------------------------|----------------------------|
| Please enter information for the EPS Facility below.                                                                                                    | * Indicates required field |
| Disposal Method *                                                                                                    |                            |
| <ul> <li>Recycling <ul> <li>Land Application <ul> <li>Discharge <ul> <li>Other</li> </ul> </li> <li>Authorization for Disposal Method: Permit Number *</li> </ul></li></ul></li></ul> |                            |
| WH-012345                                                                                                    |                            |
| Back Next Save                                                                                                    |                            |

Below is an example of the screen that displays for the selection "Other":

| Method of Disposal                                   |                            |
|------------------------------------------------------|----------------------------|
| Please enter information for the EPS Facility below. | * Indicates required field |
| Disposal Method *                                    |                            |
| ○ Recycling ○ Land Application ○ Discharge ● Other   |                            |
| Other Description *                                  |                            |
| Test                                                 |                            |
| Authorization for Disposal Method: Permit Number *   |                            |
| WH-345678                                            |                            |
|                                                      |                            |

# 5.11 Location of Facility Step

This step allows the user to enter or view the location information of the Primary Well or the EPS facility for the P-18 filing. All fields are free format except for Direction from Nearest Town and County.

Below is an example of the screen for entry of the location of the facility for a Primary Well. Name, Nearest Town, Distance from Nearest Town, Direction from Nearest Town, and County are all required when "Yes" is selected for "Is this filing associated with a Disposal or injection Well(s)?" on the Form Information page.

| Location of Facility                |                               |                            |
|-------------------------------------|-------------------------------|----------------------------|
| Please provide location details for | the Primary Well.             | * Indicates required field |
|                                     |                               |                            |
| Name of Gathering System or Fa      | tility *                      |                            |
|                                     |                               |                            |
| Nearest Town *                      |                               |                            |
|                                     |                               |                            |
| Distance from Nearest Town *        | Direction from Nearest Town * |                            |
|                                     | •                             |                            |
|                                     |                               |                            |
| County *                            | Abstract No.                  |                            |
|                                     |                               |                            |
|                                     |                               |                            |
| Township                            | Section                       |                            |
|                                     |                               |                            |
|                                     |                               |                            |
| Survey                              | League                        |                            |
|                                     |                               |                            |
| Tract                               | Block                         |                            |
|                                     |                               |                            |
|                                     |                               |                            |
| Porcion                             | Labor                         |                            |
|                                     |                               |                            |
| 1-4                                 | (have                         |                            |
| LOT                                 | Share                         |                            |
|                                     |                               |                            |
| Back Next Save                      |                               |                            |

Name is the only required field when "No" is selected for "Is this filing associated with a Disposal or injection Well(s)?" on the Form Information page. Below is an example of the screen for entry of the location information of an EPS facility.

| ation of Facility                  |                                  |                            |
|------------------------------------|----------------------------------|----------------------------|
| Please provide location details fo | r the EPS Facility.              | * Indicates required field |
| Name of Gathering System or Fa     | acility *                        |                            |
| EPS RECYCLING FACILITY             |                                  |                            |
| Latitude                           | Longitude                        |                            |
| 30.2672 N                          | 97.7431 W                        |                            |
| Nearest Town                       |                                  |                            |
| ADSTIN                             |                                  |                            |
| Distance from Nearest Town         | Direction from Nearest Town      |                            |
| 6 MI                               | SW 🗸                             |                            |
|                                    |                                  |                            |
| County                             | Abstract No.                     |                            |
|                                    |                                  |                            |
| T                                  | F                                |                            |
| Township                           | Section                          |                            |
| Township<br>Survey                 | Section                          |                            |
| Township Survey Tract              | Section League Block             |                            |
| Township Survey Tract Porcion      | Section League Block Labor       |                            |
| Township Survey Tract Porcion      | Section League Block Labor       |                            |
| Township Survey Tract Porcion Lot  | Section League Block Labor Share |                            |

### 5.12 Operations and Storage Data Step

This step allows the user to enter the "Operations Data" and "Storage and Run Data" for the P-18 filing. This page contains summary or total information from other sections. This section contains the main filing data to be reported. All fields with a red asterisk are required entries. The user cannot save the form unless the required entries are completed.

Below is the screen display for the user to enter operations and storage data:

|                            | <ul> <li>Operations and St</li> </ul> | orage Data                                          |                     |
|----------------------------|---------------------------------------|-----------------------------------------------------|---------------------|
| n Information              | Please enter in                       | formation below.                                    | * Indicates require |
| anization Information      | Operations D                          | ata for Reporting Deriod                            |                     |
|                            | 1. Number of                          | oil leases and/or gas wells that system             |                     |
| 5 Information              | gathers fro                           | m *                                                 | 1                   |
| /ell Association           | /                                     |                                                     | Net Barrels         |
| ocation of Facility        | 2. Water rece                         | ived from producing properties during               | 99999               |
| perations and Storage Data | reporting                             | period *                                            |                     |
| therer Data                | 2 Water reg                           | und from non-producing properties                   |                     |
| uid Hydrocarbons Allocatio | during rep                            | orting period *                                     | 11                  |
| nent Upload                |                                       |                                                     |                     |
| ssion                      | 4. Total barr                         | els of Texas water received during reporting        | 100010              |
|                            | period * Q                            |                                                     |                     |
| N <sup>2</sup>             | 5. Out of Sta                         | te Water                                            | 20                  |
|                            | Volur                                 | ne of Water Received *                              | 80                  |
|                            | 6 Total Tour                          | liquid hydrocarbons chimmod fromt                   |                     |
|                            | other met                             | hod during this reporting period. Out of Stat       | e 200               |
|                            | skim amou                             | int is reported separately on Line 5. $^{\star 0}$  |                     |
|                            | 7. Tolerance                          | of liquid hydrocarbons not required to              | 50                  |
|                            | be allocate                           | ed back to leases 🖤                                 |                     |
|                            | 8. Excess ski                         | n liquid hydrocarbons to be allocated               |                     |
|                            | or credited                           | l back to leases served                             | 150                 |
|                            | 9. Liquid bud                         | rocarbons received as identifiable                  |                     |
|                            | "slugs" cre                           | dited back to leases and/or gas wells               | 10                  |
|                            | from whic                             | h they were produced *                              |                     |
|                            | 10. Excess sk                         | m liquid hydrocarbons not credited on               | 140                 |
|                            | Line 9 but                            | to be allocated back to properties served $\star$ ( | D 140               |
|                            |                                       |                                                     |                     |
|                            | Storage and Ru                        | n Data                                              |                     |
|                            |                                       |                                                     |                     |
|                            |                                       |                                                     | Net Barrels         |
|                            | 1. Liquid hyd<br>reporting            | rocarbons in storage beginning of<br>period *       | 0                   |
|                            |                                       |                                                     |                     |
|                            | 2. Total liqui                        | hydrocarbons skimmed during reporting               | 220                 |
|                            | period wh                             | ich were not returned to oil leases or gas wel      | иs *                |
|                            | facility to                           | another *                                           | 0                   |
|                            |                                       | mentation and Mater (DCOM) and an in                | ng                  |
|                            | 5. Basic Sedi                         | mentation and water (BS&W) collected durin          | - 200               |
|                            | 5. Basic Sedi<br>reporting            | period *                                            | 200                 |
|                            | 5. Basic Sedia<br>reporting           | period *                                            | - 200               |

There are two sub-sections for this step. The first sub-section is where the user enters information for the reporting period. Below is a sub section one example:

| 1. Number of oil leases and/or gas wells that system gathers from *                                                                                               | 1           |
|----------------------------------------------------------------------------------------------------|-------------|
|                                                                                                    | Net Barrels |
| 2. Water received from producing properties during reporting period *                                                                                             | 99999       |
| 3. Water received from non-producing properties during reporting period $^{\star}$                                                                                | 11          |
| 4. Total barrels of Texas water received during reporting period $oldsymbol{0}^{*}$                                                                               | 10010       |
| 5. Out of State Water                                                                                                    |             |
| Amount Skimmed *                                                                                                    | 20          |
| Volume of Water Received *                                                                                                    | 80          |
| 6. Total Texas liquid hydrocarbons skimmed from water or other method during this reporting period. Out of state skim amount is reported separately on Line 5. 🔮* | 200         |
| 7a. Is this a multiple operator system *                                                                                                    | O Yes 🕖 No  |
| 7b. Tolerance of liquid hydrocarbons not required to be allocated back to leases 🤀 *                                                                              | 50          |
| 8. Excess skim liquid hydrocarbons to be allocated or credited back to leases served 🕄 *                                                                          | 150         |
| <ol> <li>Liquid hydrocarbons received as identifiable "slugs" credited back to leases<br/>and/or gas wells from which they were produced *</li> </ol>             | 10          |
| 10. Excess skim liquid hydrocarbons not credited on Line 9 but to be allocated back to properties served 🕄 *                                                      | 140         |

- 1. Number of oil leases and/or gas wells that system gathers from
  - a. Should equal the number of entries (count) on Liquid Hydrocarbons Allocation step.
- 2. Water Received from producing properties during reporting period
  - a. This also includes Frac water.
  - b. The total should equal the "Total" from "Water Received from Lease" on the Liquid Hydrocarbons Allocation step.
- 3. Water received from non-producing properties during reporting period
  - a. This would include wash pits, reserve pits, tank batteries, plants, etc. These properties will not have an assigned RRC Lease number.
- 4. Total barrels of Texas Water Received during reporting period
  - a. This should equal the sum of 2 and 3
  - b. This plus Line 5 (Volume of Water Received) should equal the "Total Water Injected" on the Consolidated P-18 step if it is a consolidated filing.
- 5. Out Of State Water
  - a. Amount Skimmed This should equal the total Amount Skimmed for all entries in Out of State Waters

- b. Volume of Water Received This should equal the total Volume of Water Received for all entries in Out of State Waters
- 6. Total Texas Liquid Hydrocarbons skimmed from water or other method during this reporting period. Out of State skim amount is reported separately on Line 5.
  - a. Total barrels of liquid hydrocarbons skimmed from only Texas waters
- 7a. Is this a multiple operator system
  - a. Select Yes if this is a multiple operator system and enter a value in 7b.
  - b. Select No if this is not a multiple operator system. 7b will default to zero and be disabled.
- 7b. Tolerance of Liquid Hydrocarbon not required to be allocated back to leases
  - a. This value is entered when water is received from multiple operators versus a single operator.
  - b. This should equal Line 2 x .0005 (rounded to the nearest whole number) when 7a is Yes and Line 6 > 0.
- 8. Excess Skim liquid hydrocarbons to be allocated or credited back to leases served
  - a. The total barrels should equal line 6 minus line 7b. If Line 6- Line 7b results in Line 8 being negative, enter zero for Line 8.
- 9. Liquid hydrocarbons received as identifiable "slugs" credited back to leases and/or gas wells from which they were produced
  - a. The value should equal the total of "Slugs" credited to Lease or Gas Well for all entries entered in Liquid Hydrocarbon Allocation Step.
- 10. Excess skim liquid hydrocarbons not credited on Line 9 but to be allocated back to properties served
  - a. The amount should equal line 8 minus line 9.

#### The next sub-section is for entry of storage and run data. Below is a screen example:

|                                                                                 | Net Barrels |
|---------------------------------------------------------------------------------|-------------|
| Liquid hydrocarbons in storage beginning of reporting period <b>*</b>           | 0           |
| . Total liquid hydrocarbons skimmed during reporting                            |             |
| period which were not returned to oil leases or gas wells *                     | 200         |
| . Total liquid hydrocarbons sold during reporting period *                      | 100         |
| . Total liquid hydrocarbons that are transferred from one facility to another * | 0           |
| . Basic Sedimentation and Water (BS&W) collected during reporting period *      | 200         |
| . Liquid hydrocarbons in storage end of reporting period * $m 0$                | 100         |
|                                                                                 |             |

- 1. Liquid hydrocarbons in storage beginning of reporting period
  - a. Stock on-hand, this should be the end of the month balance from the previous month's filing (in section IV line 6). If this stock does not match, a letter of explanation is required. The verification must be done manually.
- 2. Total liquid hydrocarbons skimmed during reporting period which were not returned to oil leases or gas wells
  - a. Liquid hydrocarbons skimmed in barrels not returned to leases
  - b. Should match Operations Data Line 5 (amount skimmed) + Line 6
- 3. Total Liquid hydrocarbons sold during reporting period
  - a. Liquid hydrocarbons sold in barrels
- 4. Total liquid hydrocarbons that are transferred from one facility to another
  - a. An approved Movement Letter must be submitted with the filing. Movement Letters are submitted and approved by the District Office in which the facility resides, and this verification must be done manually.
- 5. 5. Basic Sedimentation and Water (BS&W) collected during reporting period
  - a. Basic sedimentation and water collected.
- 6. Liquid hydrocarbons in storage end of reporting period
  - a. Line 1 plus line 2 minus line 3 minus line 4 minus line 5 should equal line 6.

# 5.13 Gatherer Data Step

This step allows the user to view and enter Gatherer Data and the amount that was gathered. This is in Section V of the P-18 form. Any number of Gatherers can be entered and will be displayed in the grid once added. You will not need to enter the same gatherers on the next Monthly or Final filing. The gatherers will be displayed with the amounts blanked out. The user will edit the gatherer to update the amount.

A user can add, edit, remove, or view a gatherer. To add a gatherer, select Add Gatherer from the Actions button next to the Advanced Filtering button. To edit, view, or remove a gatherer, click on the Actions link in the row of the gatherer to perform the appropriate action.

| Satherers                                |                           |               |                 |                                                   |
|------------------------------------------|---------------------------|---------------|-----------------|---------------------------------------------------|
| Sunciona                                 |                           |               |                 |                                                   |
|                                          |                           | T Adv         | anced Filtering | Gatherer Name                                     |
| Gatherer Name RRC ID Number Type         |                           | RRC ID Number | Add Gatherer    | elt 🖾 RRC ID Number Type                          |
| "RRWS" R&R WELL SERVICE INC.<br>(953577) | P-18 System Serial Number | 04-0204       | Export - Excel  | RRC ID Number                                     |
| "RRWS" R&R WELL SERVICE INC.<br>(953577) | T-1 Registration Number   | 04-0204       | 220             | Actions                                           |
| "RRWS" R&R WELL SERVICE INC.<br>(953577) | Operator Number           | 953577        | 27              | Actions-                                          |
| "RRWS" R&R WELL SERVICE INC.<br>(953577) | R-9 Facility Number       | 02-3232       | 13              | Actions                                           |
|                                          |                           |               |                 | Edit Gatherer<br>View Gatherer<br>Remove Gatherer |
|                                          | items per page            |               |                 | Viewing 1 - 4 from 4 results                      |
| Total Amount (Net Barrels)               |                           |               | 300             |                                                   |
|                                          |                           |               |                 |                                                   |

Below is an example of the screen for entry of the gatherer data:

# 5.13.1 Add Gatherer

The modal below will display if the user selects "Add Gatherer" from the row-level "Actions" link:

| Add Gatherer                    | ×                                              |
|---------------------------------|------------------------------------------------|
|                                 | * Indicates required field                     |
| RRC ID Number Type 🕒 *          | P-18 System Serial Number                      |
| RRC ID Number                   | R-9 Facility Number<br>T-1 Registration Number |
| Name of Gatherer or Collector * | Operator Number                                |
| Amount (Net Barrels) *          |                                                |
|                                 |                                                |
|                                 | Cancel Add                                     |

- 1. RRC ID Number Type
  - a. Contains a dropdown list of values: P-18 System Serial Number, R-9 Facility Number, T-1 Registration Number, and Operator Number. Operator Number should only be used if one of the other numbers is not available.
- 2. RRC ID Number:
  - a. This number represents the identification of the selection in RRC ID Number Type
- 3. Name of Gatherer or Collector
  - a. This is operator name of the gatherer. The operator will be search based on the name or number entered in the field, and a list of matching operators will be displayed in a drop down to select from.
- 4. Amount (Net Barrels)
  - a. Barrels gathered for this operator are to be reported in whole numbers.

#### 5.13.2 Edit Gatherer

The modal below will display if the user selects "Edit Gatherer" from the row-level "Actions" link:

| Edit Gatherer                  | ×                          |
|--------------------------------|----------------------------|
|                                | * Indicates required field |
| RRC ID Number Type             | P-18 System Serial Number  |
| RRC ID Number 🤮 *              | 04-0204                    |
| Name of Gatherer or Collector* | "RRWS" R&R WELL SERVICE I  |
| Amount (Net Barrels) *         | 30                         |
|                                |                            |
|                                | Cancel                     |

If this is the first time to enter the information on a Monthly or Final filing, the Amount will be blanked out.

#### 5.13.3 View Gatherer

The modal below will display if the user selects "View Gatherer" from the row-level "Actions" link:

| View Gatherer                         | ×                           |
|---------------------------------------|-----------------------------|
| Please confirm the information below. | * Indicates required field  |
| RRC ID Number Type 🔮 *                | P-18 System Serial Number   |
| RRC ID Number 🔮 *                     | 04-0204                     |
| Name of Gatherer or Collector *       | "RRWS" R&R WELL SERVICE I 📀 |
| Amount (Net Barrels) *                | 30                          |
|                                       |                             |
|                                       | Cancel                      |

#### 5.13.4 Remove Gatherer

The modal below will display if the user selects "Remove Gatherer" from the row-level "Actions" link:

| Remove Gatherer                                             |                                           |
|-------------------------------------------------------------|-------------------------------------------|
| Are you sure you want to remove this G<br>cannot be undone. | atherer from the list? This action No Yes |

Selecting Yes, the gatherer will be removed from the grid. If removed by accident, the user will need to add the gatherer information again to the grid.

#### 5.14 Liquid Hydrocarbons Allocation Step

This step allows the user to enter data regarding Liquid Hydrocarbons Allocation. The user will not need to enter the same allocations on the next Monthly or Final filing. The allocations will be displayed with the amounts blanked out. The user will edit the allocation to update the three amounts.

A user can import, add, edit, remove, or view an allocation. To add an allocation, select Add Allocation from the Actions button next to the Advanced Filtering button. A user can also add allocations using the import functionality. The import feature will remove all existing LHA entries and overwrite with the entries in the import spreadsheet.

To edit, view, or remove an allocation, click on the Actions link in the row of the allocation to perform the appropriate action.

To update the Allocated to Lease, "Slugs" Credited to Lease, or Water Received from Lease amount, select Edit next to the allocation to update. This will bring up a modal to edit the amounts.

Below is a screen example of the grid containing the allocations for the filing:

| d Hydrocarbons                        | Allocation                                   |                                         |                                            |                                       |                                          |                                            |                               |                              |                                |                         |                                         |
|---------------------------------------|----------------------------------------------|-----------------------------------------|--------------------------------------------|---------------------------------------|------------------------------------------|--------------------------------------------|-------------------------------|------------------------------|--------------------------------|-------------------------|-----------------------------------------|
|                                       |                                              |                                         |                                            |                                       |                                          |                                            |                               |                              | * Indicat                      | es required f           | lield                                   |
| add a single Liqi                     | uid Hydrocarbon A                            | llocation, select A                     | dd Allocations fron                        | n Actions menu, C                     | lick the Add butt                        | on at the bottom of                        | f the page.                   |                              |                                |                         |                                         |
| make any modifi<br>forming any acti   | ications to your list<br>ion that modifies v | of Liquid Hydroca                       | arbons allocations,<br>ns. This will updat | e allocation status                   | ation from the Act<br>ses and validation | ions menu, Click th<br>ns. To add multiple | allocations at                | at the botto<br>one time, fo | om of the pag<br>blow the step | je after<br>s provided. |                                         |
| p 1: Select Exp                       | ort-Excel from the                           | Actions menu. All                       | locations in the Lie                       | uid Hydrocarbons                      | s Allocation Table                       | below will auto po                         | pulate into the               | template.                    |                                |                         |                                         |
| p 2: Fill in the re                   | equired fields with t                        | the allocations info                    | ormation you are a                         | dding. See the te                     | mplate for instruc                       | tions.                                     |                               |                              |                                |                         |                                         |
| p 3: Remove an<br>rently listed in th | iy allocations from<br>te Liquid Hydrocar    | the template that<br>bons Allocation Ta | you no longer owr<br>ible will be replace  | or use. Make an<br>d with data from t | y corrections to c<br>the uploaded file. | urrent allocations in<br>THIS ACTION CA    | nformation. Up<br>NNOT BE UNI | on uploadin<br>DONE.         | ng the templa                  | te, allocation          | S                                       |
| p 4: Save the Er                      | xcel file and select                         | Browse to upload                        | I the completed ter                        | mplate. This may                      | take a few minute                        | es to populate into                        | the Liquid Hyd                | frocarbons A                 | Allocation Tab                 | ole.                    |                                         |
| p 5: Click the Sa                     | ave button at the b                          | ottom of the page                       |                                            |                                       |                                          |                                            |                               |                              |                                |                         |                                         |
| atus of 😢 repre                       | esents an error wit                          | h the entry. A statu                    | is of O represents                         | an entry with a w                     | arning message.                          | Entries with errors                        | s must be corre               | ected.                       |                                |                         |                                         |
| Browse                                |                                              |                                         |                                            |                                       |                                          |                                            |                               |                              | Drop files I                   | here to uploa           | ad                                      |
| file only                             |                                              |                                         |                                            |                                       |                                          |                                            |                               |                              |                                |                         |                                         |
| wed types: xisx                       |                                              |                                         |                                            |                                       |                                          |                                            |                               |                              |                                |                         |                                         |
| auid Hudrocarby                       | one Allocation                               |                                         |                                            |                                       |                                          |                                            |                               |                              |                                |                         |                                         |
| quiu Hyuiocaibi                       | UIIS AIIUCAUUII                              |                                         |                                            |                                       |                                          |                                            |                               |                              |                                |                         |                                         |
|                                       |                                              |                                         |                                            |                                       | TA                                       | dvanced Filtering                          | Actions -                     | Search                       | h                              | 4                       | N identifier Type                       |
|                                       | BBC Lassa                                    |                                         |                                            |                                       |                                          | -                                          |                               | Add Alloca                   | ation                          |                         | 5 Date:                                 |
|                                       | Number Or                                    |                                         |                                            |                                       |                                          |                                            |                               |                              |                                |                         | S HHC Lease Number Or Drilling Permit N |
|                                       | Permit                                       |                                         | Allocated to                               | Credited to                           | Received                                 |                                            |                               | Export - Export - Pl         | DF .                           |                         | C Differid Name                         |
| District †                            | Number †                                     | Lease Name                              | Lease                                      | Lease                                 | from Lease                               | Status                                     | Validation                    |                              | A                              | ctions                  | Ciperator Number                        |
| 02                                    | 2345                                         | Test123                                 |                                            |                                       |                                          | 0                                          |                               |                              |                                | Actions-                | Gi "Slugs" Credited to Lease            |
|                                       |                                              |                                         |                                            |                                       |                                          |                                            |                               |                              | Edit Allocat                   | tion                    | 5 Water Received from Lease<br>5 Status |
|                                       |                                              |                                         |                                            |                                       |                                          |                                            |                               |                              | View Alloca                    | ation                   | C Status Value                          |
|                                       |                                              |                                         |                                            |                                       |                                          |                                            |                               |                              | Remove Al                      | location                | E Actors                                |
|                                       |                                              |                                         |                                            |                                       |                                          |                                            |                               |                              |                                |                         |                                         |
|                                       |                                              |                                         |                                            |                                       |                                          |                                            |                               |                              |                                |                         |                                         |
| c < 1                                 | ► ► 5                                        | items p                                 | per page                                   |                                       |                                          |                                            | Vie                           | wing 1 - 1                   | from 1 res                     | ults 💍                  |                                         |
|                                       | to Leases                                    |                                         |                                            |                                       |                                          | 0                                          |                               |                              |                                |                         |                                         |
| al Allocated                          | 10 200000                                    |                                         |                                            |                                       |                                          |                                            |                               |                              |                                |                         |                                         |
| tal Allocated                         | redited to Leas                              | es                                      |                                            |                                       |                                          | 0                                          |                               |                              |                                |                         |                                         |
| al Allocated                          | redited to Leas                              | ies                                     |                                            |                                       |                                          | 0                                          |                               |                              |                                |                         |                                         |

#### 5.14.1 Import Allocation

Next

Save

Back

A user can add allocations using the **import** functionality. The import feature will remove all existing LHA entries and overwrite with the entries in the import spreadsheet.

There are two ways to create a spreadsheet for LHA import. The first is to use a blank spreadsheet and second is to export from the LHA grid and use as a template.

ନ

Users can import the Liquid Hydrocarbons Allocations by dragging and dropping the document file into the Filename area. The Browse button may also be used to locate the document and upload. The modal below will display when the user clicks "Browse" or drags and drops the document file into the Filename area.

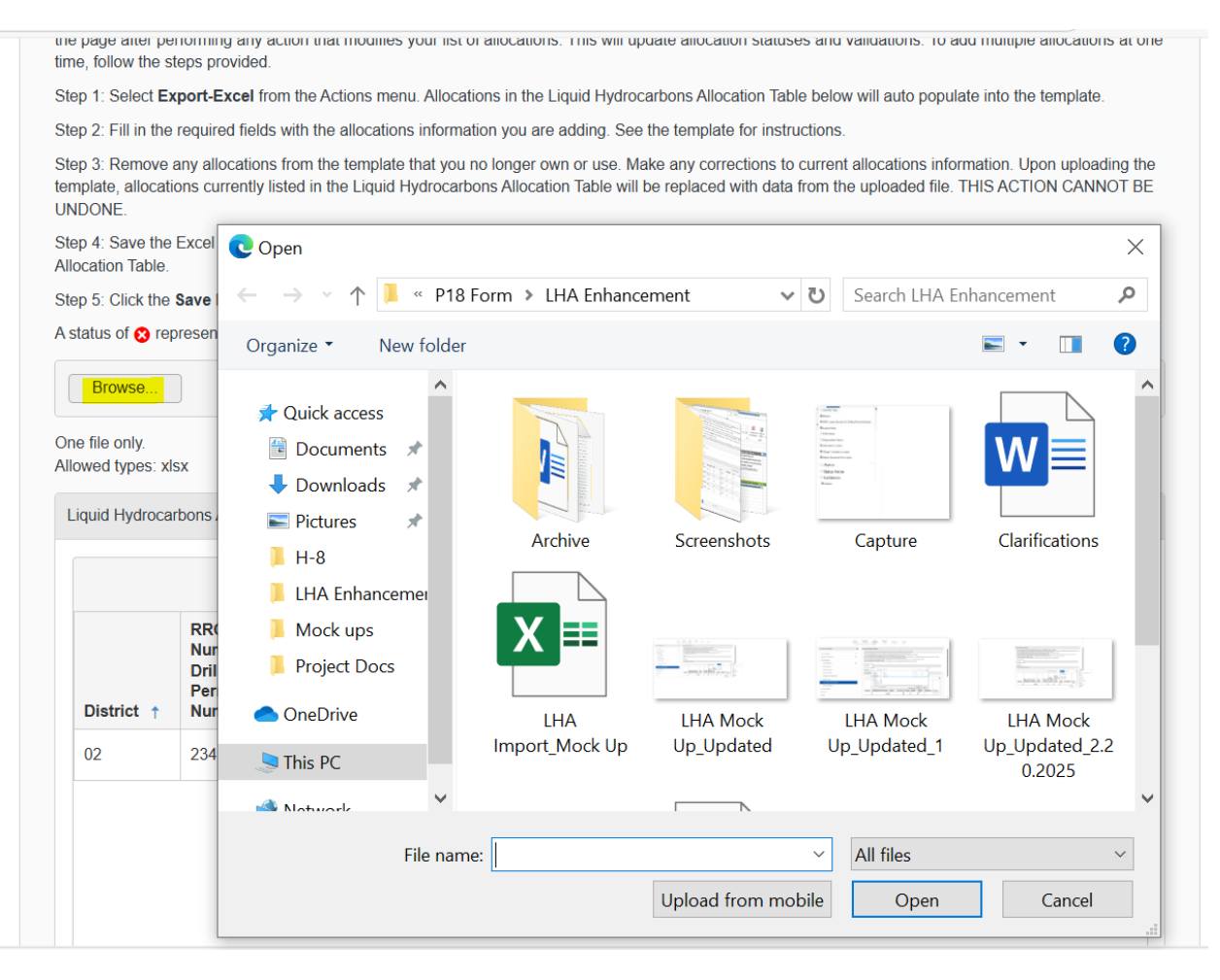

# Filename \*

| В | rowse                                       | ✓ Done |
|---|---------------------------------------------|--------|
|   | test.docx<br>File(s) uploaded successfully. |        |

If a user imports data from a blank spreadsheet, they must first add a header row with the column headers listed below. The LHA entries will follow the header row.

- 1. Users must ensure the header columns are in the same sequence order defined below and data must be populated in the required fields.
- 2. Users must ensure only one file is being uploaded.
- 3. The file type must be an Excel spreadsheet (xlsx) only.
- 4. Users must ensure the file does exceed more than 2000 rows.

| Header Columns                                | Required | UI Format | Notes                                                                                                    |
|-----------------------------------------------|----------|-----------|----------------------------------------------------------------------------------------------------|
| Identifier Type                               | Yes      | Text      |                                                                                                    |
| District                                      | Yes      | Text      |                                                                                                    |
| RRC Lease Number or<br>Drilling Permit Number | Yes      | Text      |                                                                                                    |
| Lease Name                                    | No       | Text      | If valid District and<br>Lease Number are<br>entered, a search will<br>be performed and if<br>exists, the Lease<br>Name from the<br>search results will<br>overwrite this field.<br>Otherwise, what is<br>entered in this field<br>will be used. |
| Field Name                                    | No       | Text      | If valid District and<br>Lease Number are<br>entered, a search will<br>be performed and if<br>exists, the Field<br>Name from the<br>search results will<br>overwrite this field.<br>Otherwise, what is<br>entered in this field<br>will be used. |
| Organization Name                             | No       | Text      | If valid District and<br>Lease Number are<br>entered, a search will<br>be performed and if<br>exists, the<br>Organization Name<br>from the search<br>results will overwrite<br>this field. Otherwise,<br>what is entered in                      |

|                     |     |         | this field will be     |
|---------------------|-----|---------|------------------------|
|                     |     |         | used.                  |
| Operator Number     | Yes | Numeric | If valid District and  |
|                     |     |         | Lease Number are       |
|                     |     |         | entered, a search will |
|                     |     |         | be performed and if    |
|                     |     |         | exists, the Operator   |
|                     |     |         | Number from the        |
|                     |     |         | search results will    |
|                     |     |         | overwrite this field.  |
|                     |     |         | Otherwise, what is     |
|                     |     |         | entered in this field  |
|                     |     |         | will be used.          |
| Allocated to Lease  | Yes | Integer | Must be zero or a      |
|                     |     |         | positive integer.      |
| "Slugs" Credited to | Yes | Integer | Must be zero or a      |
| Lease               |     |         | positive integer.      |
|                     |     |         |                        |
| Water Received from | Yes | Integer | Must be zero or a      |
| Lease               |     |         | positive integer.      |
|                     |     |         |                        |
| Status              | N/A | N/A     | Default to Blank.      |
|                     |     |         | Not required to be     |
|                     |     |         | populated by a user.   |
|                     |     |         | Generated by system    |
|                     |     |         | upon file upload.      |
|                     |     |         |                        |
| Status Value        | N/A | N/A     | Default to Blank.      |
|                     |     |         | Not required to be     |
|                     |     |         | populated by a user.   |
|                     |     |         | Generated by system    |
|                     |     |         | upon file upload.      |
|                     |     |         |                        |
| Validation          | N/A | N/A     | Default to Blank.      |
|                     |     |         | Not required to be     |
|                     |     |         | populated by a user.   |
|                     |     |         | Generated by system    |
|                     |     |         | upon file upload.      |
|                     |     |         |                        |

If a user utilizes the **Export-Excel** as a template to upload data, the header columns will be prepopulated. If LHA entries are in the grid during the time of export, these LHA entries will also be populated in the spreadsheet with the values. The user can update exiting LHA data in the spreadsheet and also add new entries. After import, the user can make individual modifications to the data using the Edit allocations action on the grid. All LHA data that was previously entered in the LHA grid will be deleted and the items in the import spreadsheet will be added.

Below are the columns that should be filled in for each LHA for this filing.

- 1. Identifier Type
  - a. Values of **RRC Lease Number** or **Drilling Permit Number** must be populated. The field is case sensitive. Drilling Permit Number should only be selected when there is no Lease Number.
  - b. If RRC Lease Number is entered and user populates the District and RRC Lease Number, then upon import, the system searches for Lease Name, Field Name, Organization Name and Operator # by district and RRC Lease Number. If a match is found, the value will auto-populate and overwrite the columns Lease Name, Field Name, Organization Name and Operator Number. If no match is found, the system does not overwrite the columns.
  - c. If Drilling Permit Number is entered, no search is performed, and all the fields will be populated with what is in the spreadsheet.
- 2. District
  - a. Enter the RRC District number the allocation is in. Values are 01, 02, 03, 04, 05, 06, 6E, 7B, 7C, 08, 8A, 09, 10
- 3. RRC Lease Number or Drilling Permit Number
  - a. Based on the value selected for Identifier Type, enter the appropriate Lease Number or Drilling Permit Number.
- 4. Lease Name
  - a. Free text field to enter the Lease Name.
  - b. Upon import, the Lease Name will auto-populate if the user's search on District and RRC Lease Number return a match. If no match is found, the system does not overwrite the data populated by the user.
- 5. Field Name
  - a. Free text field to enter the Field Name.
  - b. Upon import, the Field Name will auto-populate if the user's search on District and RRC Lease Number return a match. If no match is found, the system does not overwrite the data populated by the user.
- 6. Organization Name
  - a. Free text field to enter the Field Name.
  - b. Upon import, the Field Name will auto-populate if the user's search on District and RRC Lease Number return a match. If no match is found, the system does not overwrite the data populated by the user.
- 7. Operator Number
  - a. Enter a valid Operator Number the allocation is in.
  - b. The Operator Number will auto-populate if the user's search on District and RRC Lease Number return a match. If no match is found, the system does not overwrite the data populated by the user.

- 8. Allocated to Lease
  - a. Volume of hydrocarbons in barrels allocated back to RRC leases.
  - b. Enter a zero or positive integer value.
- 9. "Slugs" Credited to Lease or Gas Wells
  - a. Volume of hydrocarbons in barrels allocated back to RRC leases.
  - b. Enter a zero or positive integer value.
- 10. Water Received from Lease
  - a. Volume of water in barrels taken from an RRC lease.
  - b. Enter a zero or positive integer value.

The system has validations implemented during file upload to ensure that the file meets certain requirements before being processed. These validations could include checking the file format, size, type or ensuring that the file does not contain any missing or invalid data.

If the file is in Excel format and follows the expected structure, it will be uploaded successfully as shown below.

| Form Detail Navigation           | θ | Liquid Hydrocarbons Allocation                                                                                                    |
|----------------------------------|---|----------------------------------------------------------------------------------------------------|
|                                  |   | * Indicates required field                                                                                                    |
| Form Information                 | ~ | To add a single Liquid Hydrocarbon Allocation, select Add Allocations from Actions menu, Click the Add button at the bottom of the page.                                                                                                    |
| Organization Information         |   | To make any modifications to your list of Liquid Hydrocarbons allocations, select Edit Allocation from the Actions menu, Click the Save button at the<br>bottom of the page after performing any action that modifies your list of allocations. This will update allocation statuses and validations. To add<br>multiline allocations at not mine takitw the stores rom/side |
| P-18 Information                 |   |                                                                                                    |
| - Consolidated P-18              | ~ | Step 1. Select Expensexcer from the Actions menu. Allocations in the Liquid Hydrocations Allocation table below will auto populate into the<br>template.                                                                                                    |
| - Well Association               |   | Step 2: Fill in the required fields with the allocations information you are adding. See the template for instructions.                                                                                                    |
| - Method of Disposal             |   | Step 3: Remove any allocations from the template that you no longer own or use. Make any corrections to current allocations information. Upon<br>upboding the template, allocations currently listed in the Ligad Hydrocarbons Allocation Table will be replaced with data from the upbaded file.<br>THIS ACTION CANNOT BE UNICOME.                                          |
| - Location of Facility           |   | Step 4: Save the Excel file and select Browse to upload the completed template. This may take a few minutes to populate into the Liquid<br>Hydrocarbons Allocation Table.                                                                                                    |
| - Operations and Storage Data    |   | Step 5: Click the Save button at the bottom of the page                                                                                                    |
| - Gatherer Data                  |   | A status of g represents an error with the entry. A status of 🗧 represents an entry with a warning message. Entries with errors must be corrected.                                                                                                    |
| - Liquid Hydrocarbons Allocation |   | Browse                                                                                                    |
| - Out of State Waters            |   | Exmet (1) xisx                                                                                                    |
| Document Upload                  |   | First spinning accessibly                                                                                                    |
| Submission                       |   | One file only.<br>Allowed types: xlsx                                                                                                    |

If the required data is populated correctly as defined, the data will be uploaded successfully, the status will be  $\checkmark$ , and no validation message will appear.

|               |                                                                |               |                       | T                               | Advanced Fil                       | tering A | ctions - Search |          |
|---------------|----------------------------------------------------------------|---------------|-----------------------|---------------------------------|------------------------------------|----------|-----------------|----------|
| District<br>↑ | RRC<br>Lease<br>Number<br>Or Drilling<br>Permit<br>Number<br>↑ | Lease<br>Name | Allocated<br>to Lease | "Slugs"<br>Credited<br>to Lease | Water<br>Received<br>from<br>Lease | Status   | Validation      | Actions  |
| 7B            | 262344                                                         | COZART        | 10                    | 20                              | 25                                 | •        |                 | Actions- |

If the import file is not supported, it will not be uploaded, and an error message will be displayed upon upload.

|                                  | Form<br>Information | Organization<br>Information                                                                                                    | P-18<br>Information                                                                                                    | Document<br>Upload                               | Submission                                      | Review                                                                             |                                                                        |             |                 |
|----------------------------------|---------------------|----------------------------------------------------------------------------------------------------|----------------------------------------------------------------------------------------------------|--------------------------------------------------|-------------------------------------------------|------------------------------------------------------------------------------------|------------------------------------------------------------------------|-------------|-----------------|
| Form Detail Navigation           | Θ                   | Liquid Hydroc                                                                                                    | arbons Allocation                                                                                                    |                                                  |                                                 |                                                                                    |                                                                        |             |                 |
| Form Information                 |                     | To add a sin                                                                                                    | ale Liquid Hydrocar                                                                                                    | hon Allocation selec                             | t Add Allocations fro                           | m Actions manu Click the <b>Add</b> button                                         | * Indica                                                               | ites requir | ed field        |
| Organization Information         |                     | To make any<br>the page after                                                                                                    | modifications to yo<br>performing any a                                                                                                    | our list of Liquid Hydr<br>ction that modifies y | ocarbons allocations<br>our list of allocations | s, select Edit Allocation from the Actio<br>This will update allocation statuses a | ns menu, Click the Save button a<br>and validations. To add multiple a | at the both | om of<br>at one |
| P-18 Information                 |                     | time, tollow t                                                                                                    | the steps provided.                                                                                                    | m the Actions menu                               | Allocations in the Li                           | guid Hydrocarbons Allocation Table b                                               | elow will auto populate into the te                                    | emplate     |                 |
| - Consolidated P-18              | -                   | Step 2: Fill in                                                                                                    | Step 1. Serect Export-Excention the Accord method and a subcation is the Liquid HydroCarbon's Allocation Table below will allo populate into the template.<br>Step 2: Fill in the required fields with the allocations information you are adding. See the template for instructions. |                                                  |                                                 |                                                                                    |                                                                        |             |                 |
| - Well Association               |                     | Step 3: Remove any allocations from the template that you no longer own or use. Make any corrections to current allocations information. Upon uploading the |                                                                                                    |                                                  |                                                 |                                                                                    |                                                                        |             |                 |
| - Method of Disposal             |                     | UNDONE.                                                                                                    | ocations currently li                                                                                                    | sted in the Liquid Hy                            | drocarbons Allocatio                            | n Table will be replaced with data from                                            | n the uploaded file. THIS ACTIO                                        | N CANNO     | I BE            |
| - Location of Facility           |                     | Step 4: Save<br>Allocation Ta                                                                                                    | the Excel file and solution                                                                                                    | select Browse to upl                             | ad the completed te                             | emplate. This may take a few minutes                                               | to populate into the Liquid Hydro                                      | ocarbons    |                 |
| - Operations and Storage Data    |                     | Step 5: Click                                                                                                    | the Save button at                                                                                                    | the bottom of the pa                             | ge.                                             |                                                                                    |                                                                        |             |                 |
| - Gatherer Data                  |                     | A status of                                                                                                    | represents an err                                                                                                    | or with the entry. A s                           | atus of 🕕 represent                             | s an entry with a warning message. E                                               | ntries with errors must be correct                                     | ted.        |                 |
| - Liquid Hydrocarbons Allocation |                     | Browse                                                                                                    |                                                                                                    |                                                  |                                                 |                                                                                    |                                                                        | 1           | Done            |
| - Out of State Waters            |                     | Ex                                                                                                    | port.xlsx<br>specified file could not b                                                                                                    | e uploaded. The structure                        | of the file does not match                      | the standard Excel file.                                                           |                                                                        | Ċ           | ×               |
| Document Upload                  | -                   | One file only                                                                                                    |                                                                                                    |                                                  |                                                 |                                                                                    |                                                                        |             |                 |
| Submission                       | ×                   | Allowed type                                                                                                    | s: xlsx                                                                                                    |                                                  |                                                 |                                                                                    |                                                                        |             |                 |
| Review                           |                     | Liquid Hyd                                                                                                    | rocarbons Allocatio                                                                                                    | n                                                |                                                 |                                                                                    |                                                                        |             |                 |

If any row contains invalid data, the status will be <sup>3</sup>, and the validation column will display an error message specific to the issue.

The user will be required to address any issues identified during the file upload validation before being able to submit the form. They cannot proceed with the submission until the problem is resolved.

|               |                                                           |                  |                    | T                               | Advanced Filt                      | tering | ctions - Search                                                                                                    |          |
|---------------|-----------------------------------------------------------|------------------|--------------------|---------------------------------|------------------------------------|--------|----------------------------------------------------------------------------------------------------|----------|
| District<br>↑ | RRC<br>Lease<br>Number<br>Or Drilling<br>Permit<br>Number | Lease<br>Name    | Allocated to Lease | "Slugs"<br>Credited<br>to Lease | Water<br>Received<br>from<br>Lease | Status | Validation                                                                                                    | Actions  |
| AB            | 262344                                                    | COZART<br>"2259" | 10                 |                                 |                                    | 8      | District is invalid.,<br>District/Lease Number is<br>invalid., "Slugs" Credited<br>to Lease can't be empty.,<br>"Slugs" Credited to<br>Lease is invalid., Water<br>Received from Lease<br>can't be empty., Water<br>Received from Lease is<br>invalid. | Actions- |

#### 5.14.2 Add Allocation

The modal below will display if the user selects "Add Allocation" from the row-level "Actions" link:

| Add Liquid Hydrocarbons Allocatic                             | n                    |        |                                           |
|---------------------------------------------------------------|----------------------|--------|-------------------------------------------|
| Please enter information below.                               | * Indicates required | field  |                                           |
| ldentifier Type 🏾 🇯                                           | RRC Lease Number     | ۹<br>۵ | RC Lease Number<br>Drilling Permit Number |
| District *<br>RRC Lease Number or<br>Drilling Permit Number * |                      | Search | 01<br>02<br>03<br>04<br>05                |
| Lease Name                                                    |                      |        | 06<br>6E<br>7B<br>7C                      |
| Field Name<br>Operator Name                                   |                      |        | 8A<br>09<br>10                            |
| Allocated to Lease *                                          |                      |        |                                           |
| "Slugs" Credited to<br>Lease or Gas Well *                    |                      |        |                                           |
| vvater Received from<br>Lease *                               | Cancel               |        |                                           |
|                                                               | Add                  |        |                                           |

- 1. Identifier Type
  - a. Values of RRC Lease Number or Drilling Permit Number can be selected. Drilling Permit Number should only be selected when there has not been a Lease Number assigned.
  - b. If RRC Lease Number is selected, a Search button will appear. The user can enter the District and Lease and click Search. The Lease Name, Field Name, and Operator Name will auto-populate based on the search criteria. The user can edit the information, if necessary.
- 2. District
  - a. Enter the RRC District number the allocation is in.
- 3. RRC Lease Number or Drilling Permit Number
  - a. Based on the value selected for Identifier Type, enter the appropriate Lease Number or Drilling Permit Number.
- 4. Lease Name
  - a. Free text field to enter the Lease Name.
  - b. The Lease Name will auto-populate if the user's search on District and RRC Lease Number return a match. The user can still edit the Lease Name, if necessary.
- 5. Field Name
  - a. Free text field to enter the Field Name.

- b. The Field Name will auto-populate if the user's search on District and RRC Lease Number return a match. The user can still edit the Field Name, if necessary.
- 6. Organization Name
  - a. Enter the organization's name. The operator will be search based on the name or number that is entered in the field, and a list of matching operators will be displayed in a drop down to select from.
  - b. The Operator Name will auto-populate if the user's search on District and RRC Lease Number return a match. The user can still edit the Operator Name, if necessary.
- 7. Allocated to Lease
  - a. Volume of hydrocarbons in barrels allocated back to RRC leases.
- 8. "Slugs" Credited to Lease or Gas Wells
  - a. Volume of hydrocarbons in barrels allocated back to RRC leases.
- 9. Water Received from Lease
  - a. Volume of water in barrels taken from an RRC lease.

# 5.14.3 Edit Allocation

The modal below will display if the user selects "Edit Allocation" from the row-level "Actions" link:

| Edit Liquid Hydrocarbons Allocation             | 1                     |                                            |
|-------------------------------------------------|-----------------------|--------------------------------------------|
| Please enter information below.                 | * Indicates require   | ed field                                   |
| ldentifier Type * <sup>©</sup>                  | RRC Lease Number      | RRC Lease Number<br>Drilling Permit Number |
| District *                                      | 05                    | 01 02 03                                   |
| RRC Lease Number or<br>Drilling Permit Number * | 87573                 | Search 05<br>05<br>06                      |
| Lease Name                                      | FLOYD UNIT 1H         | 6E<br>7B<br>7C                             |
| Field Name                                      | POWELL                | 08<br>8A<br>09                             |
| Operator Name                                   | WATER BRIDGE (569875) | 10                                         |
| Allocated to Lease *                            | 50                    |                                            |
| "Slugs" credited to<br>Lease or Gas Well *      | 0                     |                                            |
| Water Received from<br>Lease *                  | 33333                 |                                            |
|                                                 | Cancel Save           |                                            |

If this is the first time to enter allocation amounts for a Monthly or Final filing, the Allocated to Lease, "Slugs" Credited to Lease, or Water Received from Lease amount will be blanked out.

#### 5.14.4 View Allocation

The modal below will display if the user selects "View Allocation" from the row-level "Actions" link:

| View Liquid Hydrocarbons Allocation                        |                       |  |  |  |
|------------------------------------------------------------|-----------------------|--|--|--|
| Please confirm the information below. * Indicates required |                       |  |  |  |
| Identifier Type *                                          | RRC Lease No.         |  |  |  |
| District *                                                 | 05                    |  |  |  |
| District                                                   | 05                    |  |  |  |
| RRC Lease Number or<br>Drilling Permit Number *            | 87573                 |  |  |  |
| Lease Name                                                 | FLOYD UNIT 1H         |  |  |  |
| Field Name                                                 | POWELL                |  |  |  |
| Operator Name                                              | WATER BRIDGE (569875) |  |  |  |
| Allocated to Lease *                                       | 50                    |  |  |  |
| "Slugs" credited to<br>Lease or Gas Well *                 | 0                     |  |  |  |
| Water Received from<br>Lease *                             | 33333                 |  |  |  |
|                                                            | Cancel                |  |  |  |

#### 5.14.5 Remove Allocation

The modal below will display if the user selects "Remove Allocation" from the row-level "Actions" link:

| Remove Liquid Hydrocarbons Allocation                                                        |  |  |  |
|----------------------------------------------------------------------------------------------|--|--|--|
| Are you sure you want to remove this Allocation from the list? This action cannot be undone. |  |  |  |

Selecting Yes, the Liquid Hydrocarbons Allocation will be removed from the grid. If removed by accident, the user will need to add the allocation information again to the grid.

#### 5.15 Out of State Waters

This step allows the user to report water collected from a state other than Texas. You will not need to enter the same states on the next Monthly or Final filing. The states will be displayed with the amounts blanked out. The user will edit the state to update the amount.

A user can add, edit, remove, or view a state. To add a state, select Add Water from the Actions button next to the Advanced Filtering button. To edit, view, or delete a state, click on the Actions link in the row of the state to perform the appropriate action.

To update the Amount Skimmed and Volume of Water Received, select Edit next to the state to update. This will bring up a modal to edit the amounts.

| Dut of State Waters                                                                                                    |                |                      |                  | * Indicates required fire          | ield                 |
|----------------------------------------------------------------------------------------------------|----------------|----------------------|------------------|------------------------------------|----------------------|
|                                                                                                    |                |                      |                  |                                    |                      |
|                                                                                                    |                | ▼ Advanced Filtering | Actions - Search | j <b>ř</b> .                       | State                |
| State                                                                                                    | Amount Skimmed | Volume of Water Rec  | Add Water        | Actions                            | Amount Skimmed       |
| Louisiana                                                                                                    | 50             | 50                   | Export - Excel   | Actions-                           | Volume of Water Rece |
| Oklahoma                                                                                                    | 150            | 150                  | Export - PDF     | Actions-                           | Actions              |
| New Mexico                                                                                                    | 100            | 100                  |                  | Action                             |                      |
|                                                                                                    |                |                      |                  | View Water                         |                      |
|                                                                                                    |                |                      |                  | Remove Water                       |                      |
| Image: Non-Sectional systems         Image: Non-Sectional systems         Image: Non-Sectional systems      <                                                                                                    |                |                      | Viewing 1 -      | Remove Water                       |                      |
| Image: Image of the state of the state o |                | 300                  | Viewing 1 -      | Remove Water<br>- 3 from 3 results |                      |
| Image: State of Water Received                                                                                                    |                | 300<br>300           | Viewing 1 -      | Remove Water                       |                      |

An example of the screen is below:

#### 5.15.1 Add Out of State Waters

The modal below will display if the user selects "Add Water" from the row-level "Actions" link:

| Add Out of State Water                         |                                   | ×                      |
|------------------------------------------------|-----------------------------------|------------------------|
| Please enter the information below.            | * Ind                             | licates requir 🔓 field |
| State *                                        | Louisiana                         |                        |
| Amount Skimmed *<br>Volume Of Water Received * | New Mexico<br>Oklahoma<br>Alabama | 0                      |
|                                                | ·                                 | Cancel Add             |

- 1. State
  - a. A drop down of states will display when the user clicks in the text box for state. The four most common states will display first. These states are Louisiana, New Mexico, and Oklahoma. The rest of the states will follow.
- 2. Amount Skimmed
  - a. Volume of hydrocarbons in barrels collected from processed water.
- 3. Volume of Water Received
  - a. Volume of water taken in barrels from Source Operator

#### 5.15.2 Edit Out of State Water

The modal below will display if the user selects "Edit Water" from the row-level "Actions" link:

| Edit Out of State Water             | X                          |
|-------------------------------------|----------------------------|
| Please enter the information below. | * Indicates required field |
| State *                             | Louisiana                  |
| Amount Skimmed *                    | 50                         |
| Volume Of Water Received *          | 50                         |
|                                     |                            |
|                                     | Cancel                     |

If this is the first time to enter out of state waters for a Monthly or Final filing, the Amount skimmed, and Volume of Water Received will be blanked out.

#### 5.15.3 View Out of State Water

The modal below will display if the user selects "View Water" from the row-level "Actions" link:

| View Out of State Water               | ×                                            |
|---------------------------------------|----------------------------------------------|
| Please confirm the information below. | <ul> <li>Indicates required field</li> </ul> |
| State *                               | Louisiana                                    |
| Amount Skimmed *                      | 50                                           |
| Volume Of Water Received *            | 50                                           |
|                                       |                                              |
|                                       | Cancel                                       |

#### 5.15.4 Remove Out of State Water

The modal below will display if the user selects "Remove Water" from the row-level "Actions" link:

| Remove Out of State Water                                                                            |  |
|----------------------------------------------------------------------------------------------------|--|
| Are you sure you want to remove this Out of State Water from the list? This action cannot be undone. |  |

Selecting Yes, the state will be removed from the grid. If removed by accident, the user will need to add the state again to the grid.

# 5.16 Document Upload Step

This step allows the user to upload any Documents that are required or necessary to associate to the P-18 Skim Oil/Condensate submission. The Document Upload grid displays all documents that have been uploaded as part of the P-18 Skim Oil/Condensate Report and allows a user to upload new document.

| elect documents to be uploaded,                      | if applicable. Click Add New and | d complete all required fields to upload | a document. |                  |          |
|------------------------------------------------------|----------------------------------|------------------------------------------|-------------|------------------|----------|
| Uploaded Documents                                   |                                  |                                          |             |                  |          |
|                                                      |                                  | ▼ Advanced Filterin                      | g Actions - | Search           |          |
| Upload<br>Date ↓                                     | Uploaded<br>By                   | Description                              | Filename    |                  | Actions  |
|                                                      |                                  |                                          |             |                  |          |
|                                                      |                                  |                                          |             |                  |          |
|                                                      |                                  |                                          |             |                  |          |
|                                                      |                                  |                                          |             |                  |          |
|                                                      |                                  |                                          |             |                  |          |
|                                                      |                                  |                                          |             |                  |          |
|                                                      |                                  |                                          |             |                  |          |
|                                                      |                                  |                                          |             |                  |          |
|                                                      |                                  |                                          |             |                  |          |
| ₩         4         0         ▶         ▶         20 | items per page                   |                                          |             | No results to di | isplay 🔿 |
|                                                      |                                  |                                          |             |                  |          |

To upload a document, the user will select Add Document from the Action button. The document category will be pre-populated with "Skim Oil/Condensate Report". The document type dropdown is used to further clarify the type of document being uploaded. The values are "Form P-18"; "Letter of Explanation"; "Consolidated System Description"; "Schematic"; "Movement Letter" and "Other". The Received Date is the date the document was uploaded. The Description should be a short description that properly describes the document. Clicking Browse will open File Explorer for the correct document to be selected for upload.

Below is the modal which will display to add a document. The default radio button of Upload New Document is selected and will display the following columns.

| ocument Upload                    |                                                              | ×        |                |  |
|-----------------------------------|--------------------------------------------------------------|----------|----------------|--|
|                                   | <ul> <li>Indicates requir</li> </ul>                         | ed field |                |  |
| Upload New Document               | <ul> <li>Associate Existing LoneSTAR<br/>Document</li> </ul> |          |                |  |
| Internal Only                     | Confidentiality Requested                                    |          |                |  |
| Category                          |                                                              |          |                |  |
| Skim Oil/Condensate Report        |                                                              |          |                |  |
| Type *                            |                                                              |          |                |  |
|                                   |                                                              | 1        | - Ju           |  |
| Received Date *                   |                                                              |          |                |  |
|                                   |                                                              | Form P   | -18            |  |
| Description *                     |                                                              | Consoli  | if Explanation |  |
|                                   |                                                              | Schem    | atic           |  |
| All comments are discoverable rea | cords, open to public review.                                | Movem    | ent Letter     |  |
| Filename *                        |                                                              | Other    |                |  |
| Browse                            | Drop files here to upload                                    |          |                |  |
|                                   |                                                              |          |                |  |
|                                   |                                                              |          |                |  |
|                                   | Cancel                                                       | pload    |                |  |

These fields will display when Associate Existing LoneSTAR Document radio button is selected.

| Document Upload                                                                                                    |          |
|----------------------------------------------------------------------------------------------------|----------|
| * Indicates requir                                                                                                  | ed field |
| <ul> <li>Upload New Document</li> <li>Associate Existing LoneSTAR<br/>Document</li> </ul>                           |          |
| Document ID *                                                                                                    |          |
| Q                                                                                                    |          |
| 41705 – P-18 Approval Letter<br>41706 – Initial P-18 Skim Oil/Condensate Report<br>Snapshot - Approved Cancel Uplot | ad       |
| 41707 – Monthly P-18 Skim Oil/Condensate Report<br>Snapshot – Submitted                                             |          |
|                                                                                                    |          |
|                                                                                                    |          |

# 5.17 Submission Step

The Submission step is the final step to submitting the form. A set of validations will occur before the form can be submitted.

#### 5.17.1 Instructions

1. Online Form Association to associate a previously submitted form to the current form will not be used at this time. This can be ignored.

| Inline Form Association |               |       |                      |         |
|-------------------------|---------------|-------|----------------------|---------|
|                         |               |       |                      |         |
|                         | <b>T</b>      |       | <b>D</b> econtrol on | Actions |
| racking ID              | Form Category | Title | Description          | Actions |
|                         |               |       |                      |         |
|                         |               |       |                      |         |
|                         |               |       |                      |         |
|                         |               |       |                      |         |
|                         |               |       |                      |         |
|                         |               |       |                      |         |
|                         |               |       |                      |         |
|                         |               |       |                      |         |
|                         |               |       |                      |         |
|                         |               |       |                      |         |
|                         |               |       |                      |         |
|                         |               |       |                      |         |
|                         |               |       |                      |         |
|                         |               |       |                      |         |
|                         |               |       |                      |         |
|                         |               |       |                      |         |
|                         |               |       |                      |         |
|                         |               |       |                      |         |
|                         |               |       |                      |         |

- 2. To add a comment to the Form:
  - a. Enter the comment in the textbox.
  - b. Select Add to add the comment to the Comments grid.
  - c. The user can Edit a comment by selecting Edit from the Row-Level Actions, menu.
  - d. The user can Delete a comment by selecting Delete from the Row-Level Actions menu.

| 02/13/2025 03:57:55 PM: Tester Name, TEST ORG, LLC         Edit this comment - Edited.         Edited 02/13/2025 03:58:42 PM: Tester Name, TEST ORG, LLC         02/13/2025 03:56:16 PM: Tester Name, TEST ORG, LLC         This is an original comment.                                                                                                    |                                                                                                    | •              |  |
|----------------------------------------------------------------------------------------------------|----------------------------------------------------------------------------------------------------|----------------|--|
| 02/13/2025 03:57:55 PM: Tester Name, TEST ORG, LLC       Edit this comment - Edited.       Edited 02/13/2025 03:58:12 PM: Tester Name, TEST ORG, LLC       02/13/2025 03:58:16 PM: Tester Name, TEST ORG, LLC       This is an original comment.                                                                                                    |                                                                                                    | Actions -      |  |
| 02/13/2025 03:56:16 PM: Tester Name, TEST ORG, LLC       This is an original comment.                                                                                                    | 02/13/2025 03:57:55 PM: Tester Name, TEST ORG, LLC<br>Edit this comment - Edited.<br>Edited 02/13/2025 03:58:42 PM: Tester Name, TEST ORG, LLC |                |  |
| Image: Note of the state of the state o |                                                                                                    | Actions-       |  |
| I I I I I I I I I I I I I I I I I I I                                                                                                    | Edit<br>Delete                                                                                                    |                |  |
| I ↓ ¥ 20 items per page                                                                                                    |                                                                                                    |                |  |
| <ul> <li>✓ 1 ▶ ₩ 20 items per page</li> </ul>                                                                                                    |                                                                                                    |                |  |
| H                                                                                                    |                                                                                                    |                |  |
|                                                                                                    | Viewing 1 - 2 1                                                                                                    | from 2 results |  |
|                                                                                                    |                                                                                                    | Add            |  |

- 3. Acknowledgement:
  - a. The Submitter will auto-populate with the current user's First Name and Last Name when the acknowledgement checkbox is selected.
  - b. The user should type in the Title in the Submitter Title field.
  - c. The system will auto-populate with the current date for the Submission Date.
  - d. Select Submit at the bottom of the page to submit the Form for review.

| Acknowledgement                                                                                                    |                   |
|----------------------------------------------------------------------------------------------------|-------------------|
| Submitter                                                                                                    |                   |
| Test P-18 Submitter                                                                                                    | 1.                |
| Submitter Title *                                                                                                    |                   |
| Data Entry                                                                                                    |                   |
| 02/13/2025                                                                                                    | <b>i</b>          |
| I declare under penalties prescribed in Sec. 91.143, Texas Natural Resources Code, that I am authorized to make this report<br>report was prepared by me or under my supervision and direction, and that data and facts stated therein are true, correct, an<br>complete, to the best of my knowledge. * | , that this<br>Id |

# 5.17.2 Validations and Warnings

- The Form must be electronically signed and acknowledged before it can be submitted. This is a critical message.
- If Operations Data for Reporting Period Line 1 does not equal the number of entries (count) on Liquid Hydrocarbons Allocation step, the message of "The amount entered in Operations Data for Reporting Period Line 1 does not equal the number of entries (oil leases and/or gas wells) for Liquid Hydrocarbons Allocation." will display. This is a warning message.
- If Operations Data for Reporting Period Line 2 does not equal the "Total" from "Water Received from Lease" on the Liquid Hydrocarbons Allocation step, the message "The amount of water received entered in Operations Data for Reporting Period Line 2 does not equal the "Total" from "Water Received from Lease" for Liquid Hydrocarbons Allocation." will display. This is a warning message.
- If Operations Data for Reporting Period Line 4 does not equal Line 2 + Line 3, the message "Operations Data for Reporting Period Line 4 does not equal Line 2 + Line 3." will display. This is a critical message.
- If Operations Data for Reporting Period Line 4 + 5 (Volume of Water Received) does not equal the Total "Water Injected" on the Consolidated P-18 step, the message "Operations Data for Reporting Period Line 4 + 5 (Volume of Water Received) does not equal the "Total" from "Water Injected" for "Consolidated P-18." will display. This is a warning message.
- If Operations Data for Reporting Period "Amount Skimmed" does not equal the "Total" for "Amount Skimmed" on the Out of State Waters step, the message "Operations Data for Reporting

Period "Amount Skimmed" does not equal the "Total" for "Amount Skimmed" for Out of State Waters." will display. This is a critical message.

- If Operations Data for Reporting Period "Volume of Water Received" does not equal the "Total" for "Volume of Water Received" on the Out of State Waters step, the message "Operations Data for Reporting Period "Volume of Water Received" does not equal the "Total" for "Volume of Water Received" does not equal the "Total" for "Volume of Water Received" does not equal the "Total" for "Volume of Water Received" does not equal the "Total" for "Volume of Water Received" does not equal the "Total" for "Volume of Water Received" does not equal the "Total" for "Volume of Water Received" does not equal the "Total" for "Volume of Water Received" does not equal the "Total" for "Volume of Water Received" does not equal the "Total" for "Volume of Water Received" does not equal the "Total" for "Volume of Water Received" does not equal the "Total" for "Volume of Water Received" does not equal the "Total" for "Volume of Water Received" does not equal the "Total" for "Volume of Water Received" for Out of State Waters." will display. This is a critical message.
- If Operations Data for Reporting Period Line 7b does not equal Line 2 X 0.0005 (rounded to nearest whole number, the message "Operations Data for Reporting Period Line 7b (tolerance) does not equal Line 2 X 0.0005 (rounded to nearest whole number)." will display. This is a critical message.
- If Operations Data for Reporting Period Line 8 does not equal Line 6 Line 7b, the message "Operations Data for Reporting Period Line 8 (excess skim liquid hydrocarbons) does not equal Line 6 - Line 7b. If Line 6 - Line 7b results in Line 8 being negative, enter zero for Line 8." will display. This is a warning message.
- If Operations Data for Reporting Period Line 9 does not equal the "Total" from "Slugs' Credited to Lease" on the Liquid Hydrocarbons Allocation step, the message "The amount in Operations Data for Reporting Period Line 9 (slugs) does not equal the "Total" from "Slugs' Credited to Lease" for Liquid Hydrocarbons Allocation." will display. This is a warning message.
- If Operations Data for Reporting Period Line 10 does not equal Line 8 Line 9, the message "Operations Data for Reporting Period Line 10 does not equal Line 8 - Line 9." will display. This is a critical message.
- If Storage and Run Data Line 2 does not equal Operations Data for Reporting Period Line 5 (Amount Skimmed) + Line 6, the message "Storage and Run Data Line 2 does not equal Operations Data for Reporting Period Line 5 (Amount Skimmed) + Line 6." will display. This is a warning message.
- If Storage and Run Data Line 3 + Line 5 does not equal the "Total" from "Amount" on the Gathers step, the message "Storage and Run Data Line 3 + Line 5 does not equal the "Total" from "Amount" for Gatherers." will display. This is a critical message.
- If Storage and Run Data Line 6 does not equal Line 1 + Line 2 Line 3 Line 4 Line 5, the message "Storage and Run Data Line 6 does not equal Line 1 + Line 2 Line 3 Line 4 Line 5." will display. This is a critical message.
- If Storage and Run Data Line 1 does not equal Storage and Run Data Line 6 from the previous month's filing, the message "Beginning balance of Liquid Hydrocarbons in storage does not equal the previous filing's ending balance." This is a warning message.

# Appendix A: Alerts

| Alert Title             | Explanation                                                  |
|-------------------------|--------------------------------------------------------------|
| FORM WITHDRAWN          | Received by the assigned user when a form associated with an |
|                         | assigned task has been withdrawn by an operator.             |
| FORM WITHDRAWN BY OTHER | Received by the assigned user when a form associated with an |
|                         | assigned task has been withdrawn by an external user.        |
| FORM RETURNED           | Received by the assigned user when the review status of the  |
|                         | filing is returned.                                          |
|                         | Received by the assigned user when the review status of the  |
| FORM APPROVED           | filing is approved.                                          |